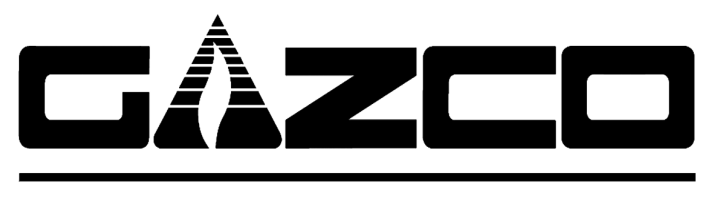

Fire Your Imagination

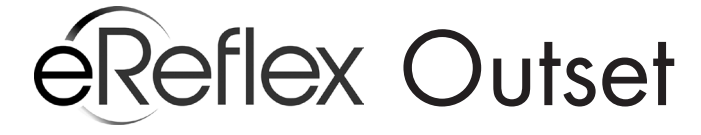

Wall Mounted LED Fire

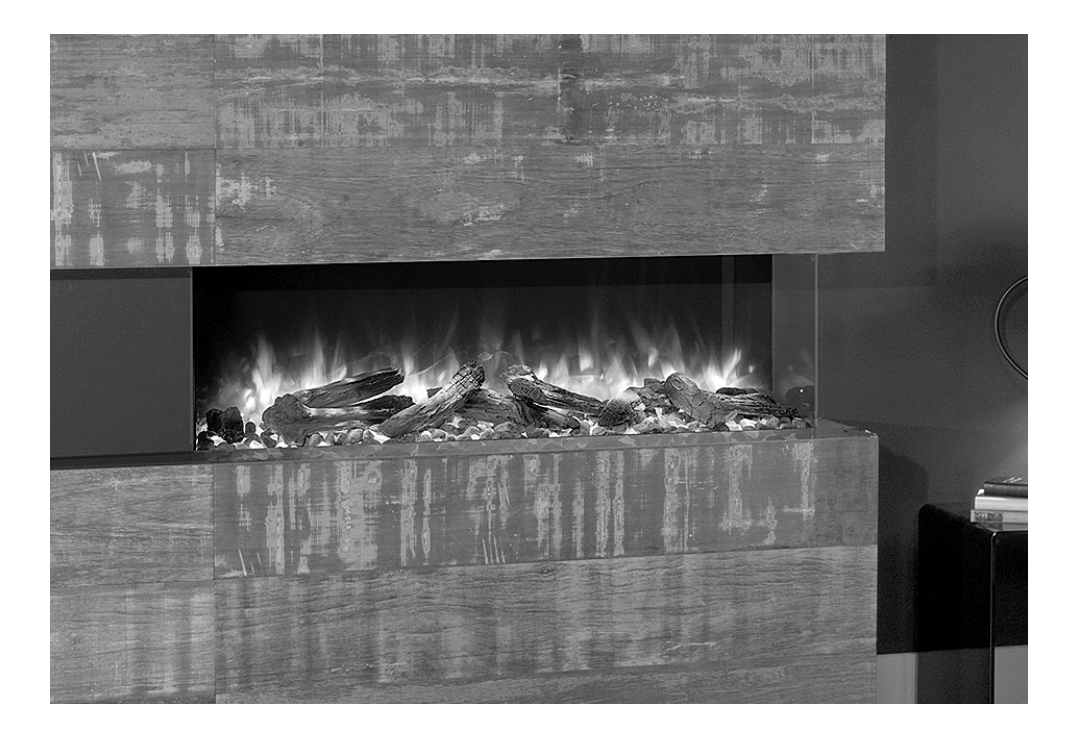

Instructions for Use, Installation & Servicing For use in AU & NZ (Australia & New Zealand).

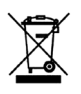

## **IMPORTANT**

THE OUTER CASING, FRONT AND GLASS PANEL BECOME EXTREMELY HOT DURING OPERATION AND WILL RESULT IN SERIOUS INJURY AND BURNS IF TOUCHED. IT IS THEREFORE RECOMMENDED THAT A FIREGUARD IS USED IN THE PRESENCE OF YOUNG CHILDREN, THE ELDERLY OR INFIRM.

For use with 220-240V 50Hz electricity supply only.

Please read these instructions carefully before installation and keep them in a safe place.

They will be needed when maintenance or servicing is required.

THIS APPLIANCE MUST BE EARTHED

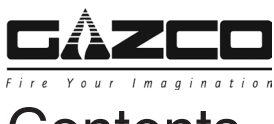

## Contents

Covering the following models:

| eReflex 55W | eReflex 70W | eReflex 75W | eReflex 110W |  |
|-------------|-------------|-------------|--------------|--|
| 210-088AZ   | 210-040AZ   | 210-094AZ   | 210-056AZ    |  |

| User Instructions                               | 3   |
|-------------------------------------------------|-----|
| 1. Important Information & Health and Safety    | 3   |
| 2. Operating Instructions                       | 3   |
| 3. Trento Modular Suite                         | 8   |
| 4. Maintenance                                  | 8   |
| Installation Instructions                       | 10  |
| Technical Specifications                        | 10  |
| Appliance Dimensions                            | 11  |
| Installation                                    | 12  |
| 1. General                                      | 12  |
| 2. Fitting the Appliance                        | 12  |
| 3. Mounting Bracket                             | 12  |
| 4. Custom Installation                          | 14  |
| 5. Corner Installation (If applicable)          | 148 |
| 6. Removing the Exterior Glass                  | 19  |
| 7. Fuel Effect                                  | 20  |
| 8. Completion of Assembly                       | 22  |
| Servicing                                       | 24  |
| 1. Fault Finding                                | 24  |
| 2. Servicing Requirements                       | 24  |
| 3. Removing the Exterior Glass                  | 25  |
| 4. Removing the LED Light Bar                   | 25  |
| 5. Removing the Fuel Bed                        | 26  |
| 6. Replacing the Fuel Bed Effects Spindle       |     |
| 7. Replacing the Fuel Bed LED Boards            | 27  |
| 8. Replacing the Interior Glass                 | 27  |
| 9. Replacing the Effects Screen                 |     |
| 10. Replacing the Flame Effects Spindle         | 29  |
| 11. Replacing the Flame Effects LED Board       | 29  |
| 12. Replacing the Fuel Bed Motor                |     |
| 13. Replacing the Flame Effects Motor           |     |
| 14. Replacing the Power Unit                    | 31  |
| 15. Replacing the Heater Assembly               | 31  |
| 16. Pairing the Remote Control to the Appliance |     |
| 17. Resetting the Remote Control                | 32  |
| Wiring Diagram                                  | 33  |
| Trento Packing Checklist                        | 34  |
|                                                 |     |

## WARRANTY

This system carries a 12 month parts-labour warranty. Please note that all warranties are effective from the date of purchase.

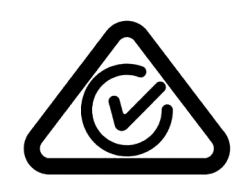

Tested to AS/NZS 60335.2.30:2015 & AS/NZS 60335.1:2011 Certificate Number AZ69022563

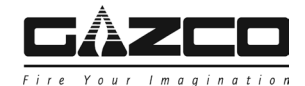

### 1. Important Information and Health and Safety

- 1.1 Read all of the instructions carefully before using the appliance.
- 1.2 Remove all packaging and dispose of at an appropriate recycling facility.
- 1.3 Do not locate this appliance immediately below a fixed socket outlet.
- 1.4 Do not use this appliance in the immediate surroundings of a bath, shower, swimming pool or any other area where the appliance could come into contact with water or humidity, e.g. a bathroom.

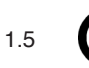

### WARNING! DO NOT COVER

Do not allow the appliance to be covered or let the air inlet/ outlet become obstructed as the appliance may overheat. Please note the warning symbol on the appliance (see above).

- 1.6 **For indoor use only.** This appliance is not suitable for use outside the house.
- 1.7 Keep the power cord away from hot surfaces and hot conditions. Do not route the power lead in front of the appliance.
- 1.8 This appliance must be firmly fixed to or recessed into, a flat internal wall. Ensure that furniture, curtains etc. are positioned no closer than 1m to the appliance.
- 1.9 When the appliance has been installed the position of the plug must be accessible.
- 1.10 Where the electricity supply cable has to pass through a masonry wall, stone surround etc. ensure suitable rubber bushes are fitted at possible wear points.
- 1.11 If the electricity supply cable is damaged do not use the appliance until it has been replaced. For safety reasons the replacement has to be carried out by a Gazco service agent or a similarly competent electrician.
- 1.12 CAUTION: In order to avoid a hazard due to inadvertent resetting of the thermal cut-out,this appliance must not be supplied through an external switching device, such as a timer, or connected to a circuit that is regularly switched on and off by the utility.
- 1.13 Do not operate the appliance if it is damaged.
- 1.14 Repairs of electrical appliances must only be performed by an electrical engineer. Should the appliance fail to operate, or in case of any damage, please contact the retailer from whom the appliance was purchased.
- 1.15 This appliance can be used by children aged from 8 years and above and persons with reduced physical, sensory or mental capabilities or lack of experience and knowledge if they have been given supervision or instruction concerning use of the appliance in a safe way and understand the hazards involved. Children of less than 3 years should be kept away unless continuously supervised.

Children aged from 3 years and less than 8 years shall only switch on/off the appliance provided that it has been placed or installed in its intended normal operating position and they have been given supervision or instruction concerning use of the appliance in a safe way and understand the hazards involved. Children aged from 3 years and less than 8 years shall not plug in, regulate and clean the appliance or perform maintenance.

#### However Gazco recommend:

This appliance is not intended to be used by persons under the age of 12, persons with reduced physical, sensory or mental capabilities or persons with lack of experience and knowledge in the safe operation of the appliance.

The appliance may be operated by persons above the age of 12 provided they have been instructed in the safe use of the appliance and that they understand the hazards involved. Persons above the age of 12 may also operate the appliance under the supervision of a responsible adult.

Parts of this appliance become hot whilst in operation and under no circumstances should persons under the age of 12 be left alone with the product when it is in operation unless a suitable fireguard is used to protect them against the possibility of coming into direct contact with the appliance.

Children shall not play with the appliance.

Cleaning and user maintenance shall not be made by children without supervision.

### 2. Operating Instructions

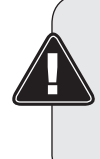

WARNING! Do not operate the appliance if it is damaged or has malfunctioned. If you suspect the appliance is damaged or has malfunctioned call a qualified service engineer to inspect the appliance, and replace any part of the electrical system if necessary, before reuse.

Do not disconnect the power at the mains supply whilst the appliance is running. Use the functions on the remote to turn the fire off and ensure the mains switch has been moved to the off position before disconnecting.

#### GENERAL

2.1 The appliance can be operated by the radio frequency handset or the manual controls which are on the right hand side of the viewing window.

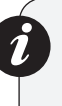

NOTE: To use both remote and manual functions the manual on/off switch must be in 'ON' position. In order to prevent the product becoming too hot, there is a 10s delay when turning on the heater and a 10s delay when turning off the heater fan.

The manual button controls basic functions, not a full range of controls. Use the remote hand set to carry out all functions.

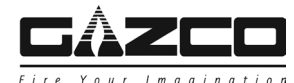

### PREPARATION BEFORE USE

#### **Batteries:**

- 2.2 Ensure that the handset batteries are new and inserted correctly.
- 2.3 Dispose of old batteries at an appropriate recycling facility.

### LOCATION OF POWER SWITCH

- 2.4 The mains power switch is located on the control panel located on the right-hand side of the viewing window, see Section 2a.
- 2.5 Switch ON (-) before operating either the remote or manual controls.
- 2.6 A long beep is heard to indicate the fire is ready for use.

### 2a. Manual Control Panel

- 2a.1 The manual controls on appliance are located at the upper right of appliance.
- 2a.2 Turning on the appliance with the main power switch on '-' position. A long beep will be heard.
- 2a.3 Press "LIGHTS ON/OFF" to turn on or turn off both the flame and fuel bed at the same time.
- 2a.4 There are 3 flame colour options:

Press "FLAME" button to select the colour of flame or return to the OFF position.

2a.5 There are 14 fuel bed colour options:

Press "FUEL BED" button to select the colour of fuel bed or return to the OFF position.

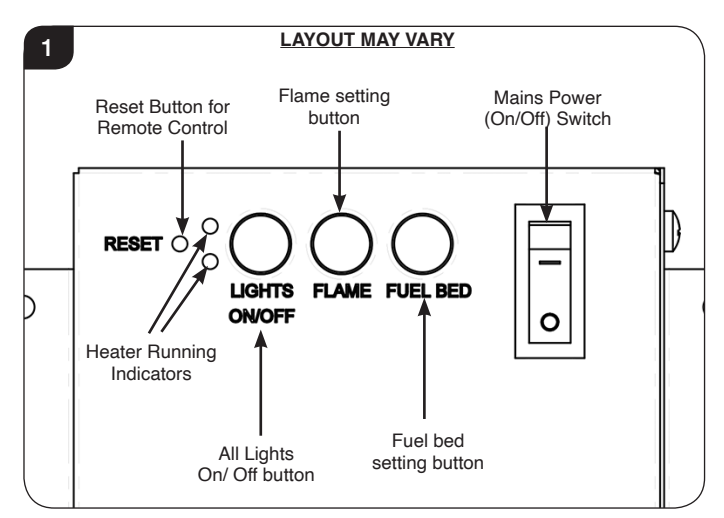

Note: The appliance will lose the memory for the light functions when the switch is set to the Off Position or the remote runs out of power.

### Heater Running Indicators (see Diagram 1)

2a.6 When the fan heater is used in conjunction with the flame or fuel bed effects the heater running indicators will light up for 10 seconds.

The LEDs will illuminate for 10 seconds if the flame or fuel bed effect is On.

If the fan heater is used independently, the heater running indicators will stay on.

#### **Reset Button for Remote Control**

2a.7 If the handset loses signal or needs to be replaced then, see Section 17 in Servicing Section for details.

### 2b. Remote Controls

The remote control should be left on a flat surface in the room where the appliance is installed and away from any direct flow of hot air.

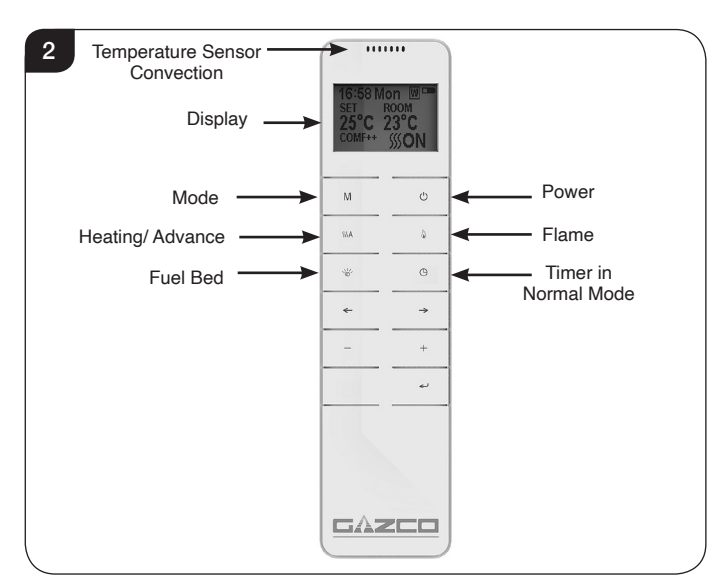

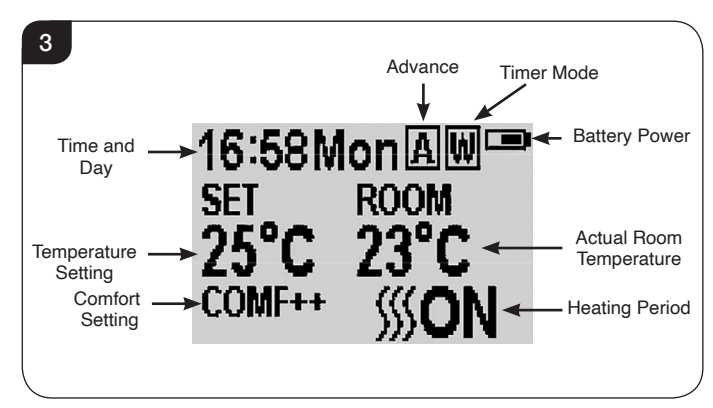

### Signal Code

2b.1 The remote control works by radio signal. The handheld transmitter is configured in the factory with a unique signal code.

IMPORTANT: If the handset loses signal or needs to be replaced, see Section 17 in Servicing Section for details.

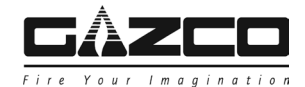

#### Turn on/off

- 2b.2 Press 🕐 button to turn on the flame effect.
- 2b.3 Press button to turn off all the functions under the normal heating control mode including flame effect and fan heater.
- 2b.4 Press O button to turn off the flame effect under daily and week timer heating mode.

#### Week Days/ Time/ Comfort Temperature and Unit Setting

On activation it is recommended that the clock is reset to the correct time to ensure accuracy of the appliance operation.

- 2b.5 Hold the M button for 3 seconds to enter the setting screen.
- 2b.6 Press the ' $\leftarrow$ ' or ' $\rightarrow$ ' button to choose setting to change.

The selected character will be highlighted, see Diagram 4.

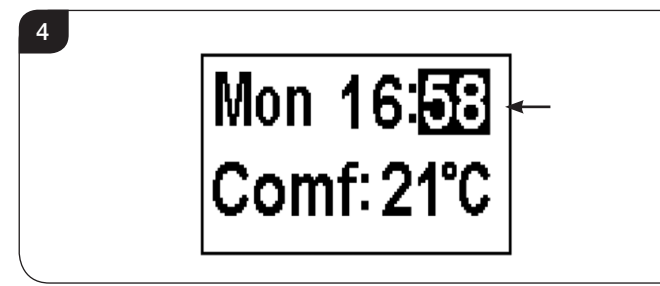

2b.7 Press the '+' or '-' button to adjust the number.

Time: 24-hour system. Select Comfort temperature from 15-25°C. Temperature unit: °C/°F.

2b.8 Press the ← button for 3 seconds or wait 10 seconds to save and exit the week, time and heating temperature setting.

#### **Daily Timer Heating**

2b.9 The following heating periods have been preset, these can be altered if desired:

06:00 until 08:00 17:00 until 22:00

2b.10 Press **M** until **D** shows at the upper right corner of the screen to enter the daily timer heating mode.

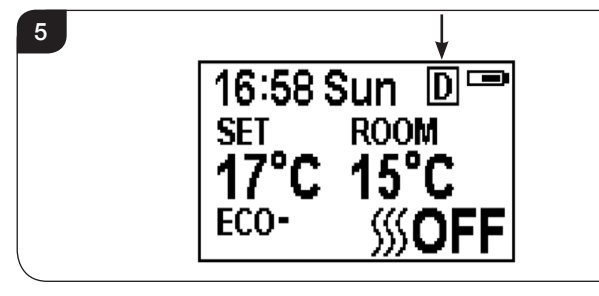

2b.11 Hold the ← button for 6 seconds to enter the daily heating setting. A maximum of 3 timed heating periods can be set per day.

2b.12 Press ' $\leftarrow$ ' or ' $\rightarrow$ ' to choose hour or minute.

6

2b.13 Press '+' or '-' to set the number. The minute increment / decrement by 15min per press.

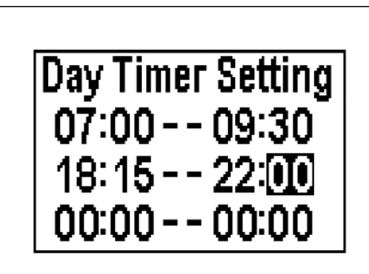

- 2b.14 Hold the ← button for 3 seconds or wait for 10 seconds to save and exit the heating time period setting.
- 2b.15 Check the timer setting. Press 🛩 to check the daily timer mode.
- 2b.16 If the heating needs to be turned off, it will be necessary to go back to the Normal Control Mode to it turn off.

When in Daily Timer Mode switching the appliance off with the remote will stop the light output. The heat output will continue according to the timer settings.

#### Adjusting the Set Temperature

2b.17 Press the '+' or '-' button to increase or decrease the temperature on the basis of COMF temperature.

COMF means the actual temperature is the same as setting.

ECO means the actual temperature is  $2^{\circ}$ C lower than the setting temperature.

ECO- means 4°C lower.

COMF+ means 2°C higher.

COMF++ means 4°C higher.

#### Adaptive start control

According to room temperature and set-pointed temperature, the heater will automatically determine the appropriate time to heat to ensure that it will reach the setpointed temperature in the set time (up to 45 minutes prior to the set time).

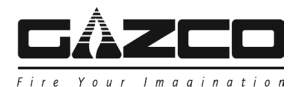

### Flame Colour Adjustment

2b.18 Press 🕼 button to enter the flame adjustment screen.

There are 3 flame colour options, indicated by the number shown in Diagram 7.

There are 6 levels of brightness, including off. This is indicated by the bar, with the blank bar indicating off, see Diagram 7.

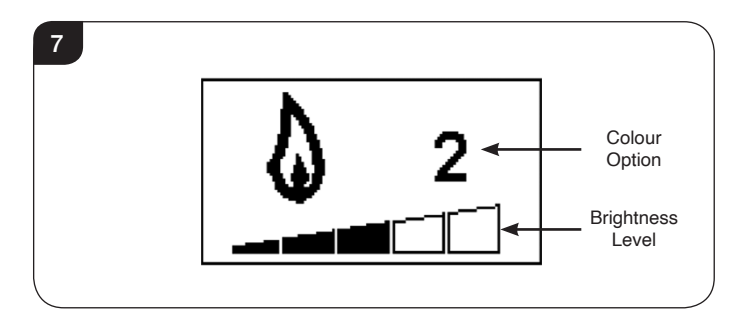

- 2b.19 Press the '←' or '→' button to cycle through the flame colour options.
- 2b.20 Press the '+' button to increase the flame brightness.

Press the '-' button to decrease the flame brightness until off.

### Fuel Bed Colour Adjustment

2b.21 Press to enter the fuel bed light adjustment screen.

There are 14 fuel bed colour options, indicated by the number shown in Diagram 8.

There are 6 levels of brightness, including off. This is indicated by the bar, with the blank bar indicating off, see Diagram 8.

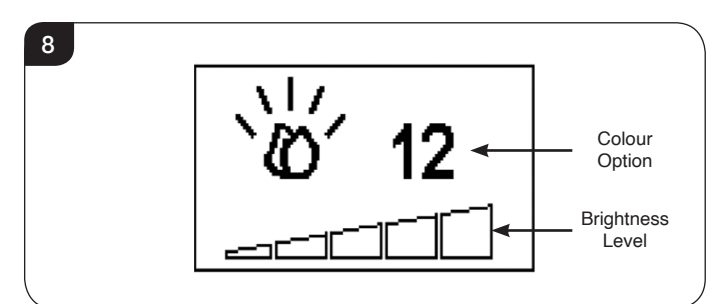

- 2b.22 Press the '←' or '→' button to cycle through the fuel bed colour options.
- 2b.23 Press the '+' button to increase the fuel bed brightness.

Press the '-' button to decrease the fuel bed brightness until off.

### **Normal Control Mode**

- 2b.24 Normal Control Mode is the default setting.
  - Alternatively press  $\mathbf{M}$  button until the  $\mathbf{N}$  logo is shown at the upper right corner of the screen, see Diagram 9.

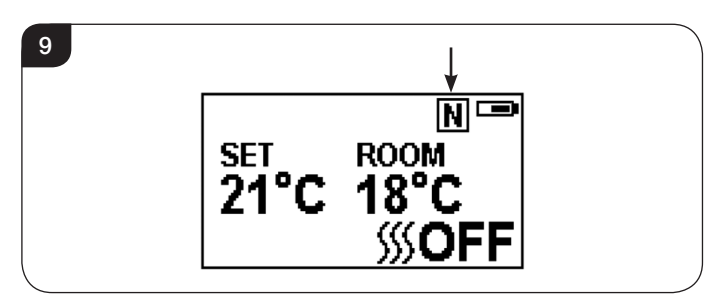

- 2b.25 Press the '+' or '-' button to adjust the setting temperature from 17 °C to 25°C.
- 2b.26 Press **\$\$\$\$ A** button to turn the heat on/off, **\$\$\$\$**ON or **\$\$\$\$**OFF will show at the lower right corner of the screen, see Diagram 10.

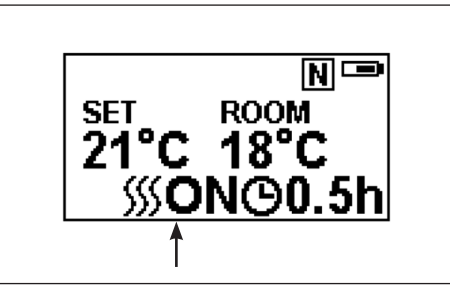

Note: It is normal for the fan heater to stop running for periods of time. This happens if the room temperature is higher than the temperature set on the control.

The heater indicator will be turned off after 10s if the flame is switched ON. The heater indicator will stay ON if only the heating function is used.

When in Normal Control Mode switching the appliance off with the remote will stop both the light and heat output.

#### **Count Down Timer**

10

This setting is only in normal heating control mode. It allows the appliance to be returned to Standby after a set period of time. The heater must be switched on to use this function.

2b.27 Press  $\Theta$  to cycle through the setting from Off and 0.5 hours to 9 hours. Timer logo and remaining time will show on the screen.

The heater of appliance can be automatically run by using daily timer and weekly timer on the remote.

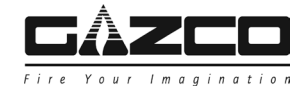

#### Battery

The battery power level is indicated at the top right of the remote control screen, see Diagram 3.

| Battery Full       | No action required                  |
|--------------------|-------------------------------------|
| Battery Half Power | Ensure new batteries are available. |
| Battery Empty      | Replace batteries immediately       |

Battery replacement is recommended after 1 year. The Remote requires two 1.5V alkaline AAA batteries.

## Changing the batteries will not affect the Timer Mode settings, however, the clock may need adjusting.

#### Week Timer Heating

2b.28 The following heating periods have been preset, these can be altered if desired:

From Monday to Friday 06:00 until 08:30 17:00 until 22:00

From Saturday to Sunday 06:30 until 09:30 11:00 until 13:00 17:00 until 22:00

2b.29 Press **M** until **W** shows at the upper right corner of the screen to enter the week heating mode.

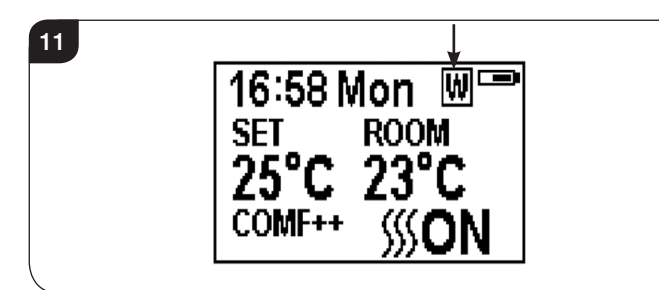

- 2b.30 Hold the button for 6 seconds to enter the week timer heating mode setting.
- 2b.31 Press ' $\leftarrow$ ' or ' $\rightarrow$ ' to move the cursor (a flashing underline).
- 2b.32 Press the button in the corresponding week position to select (the character is highlighted) or cancel (the character is displayed normally) the current setting, the same time period can be selected together.

12

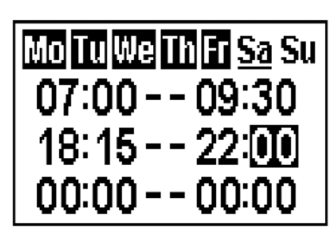

- 2b.33 Press the ' $\rightarrow$ ' button to move the cursor to the time period setting area.
- 2b.34 Press ' $\leftarrow$ ' or ' $\rightarrow$ ' button to choose hour or minute.
- 2b.35 Press '+' or '-' to set the number.

A maximum of 3 timed heating periods can be set per day.

Minute increment / decrement by 15min per press.

- 2b.36 Press to set the heating time for the selected day and return to the week line.
- 2b.37 Hold the ← button for 3 seconds or wait for 10 seconds to save and exit the heating time period setting.
- 2b.38 Press ← '←' or '→' to check the timer setting for the week timer heating mode.
- 2b.39 If the heating needs to be turned off, it will be necessary to go back to the Normal Control Mode to it turn off.

When in Weekly Timer Mode switching the appliance off with the remote will stop the light output. The heat output will continue according to the timer settings.

#### Adjusting the Set Temperature

2b.40 Press the '+' or '-' button to increase or decrease the temperature on the basis of COMF temperature.

COMF means the actual temperature is the same as setting.

ECO means the actual temperature is 2°C lower than the setting temperature.

ECO- means 4°C lower.

COMF+ means 2°C higher.

COMF++ means 4°C higher.

#### Adaptive start control

According to room temperature and set-pointed temperature, the heater will automatically determine the appropriate time to heat to ensure that it will reach the set-pointed temperature in the set time (up to 45 minutes prior to the set time).

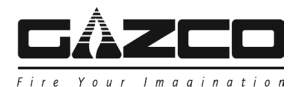

### Advance mode

2b.41 The heating state can be advanced to the next period is under both the daily and week timer heating mode.

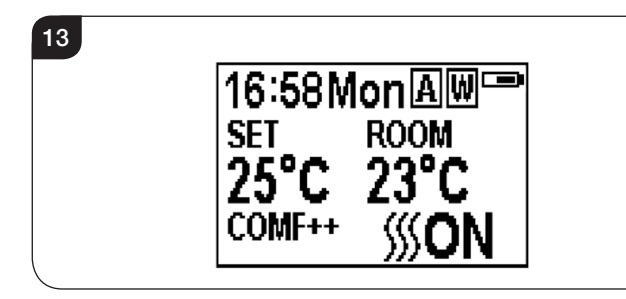

If the heater is on in the current period, pressing the button will turn the heater off.

If the heater is off in the current period, pressing the button will turn the heater on.

Whether the actual heating will be on/off also depends on the room temperature and setting temperature.

- 2b.42 Press **SSA** to enter the Advance mode under the daily and week timer heating mode, **A** will show at the upper right corner of the screen.
- 2b.43 Press **SSS** A again or timer period ends will exit the Advance mode.

### Window open detecting

2b.44 When the transmitter detects a rapid drop in room temperature, it will be judged as an open window: the warning icon will be displayed and the heating will be turned off automatically.

14

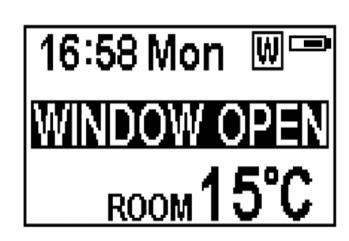

2b.45 After indoor temperature rise or manual intervention (by operating remote control), it will return to normal working state.

### 3. Trento Modular Suite

Please refer to the Trento Modular Suite instructions PR2453.

### 4. Maintenance

4.1 ALWAYS UNPLUG FROM MAINS SUPPLY BEFORE CLEANING OR UNDERTAKING ANY MAINTENANCE.

#### GENERAL CLEANING

4.2 Only clean the outer casing when it is cold. Do not use abrasive cleaners.

#### **CLEANING GLASS**

4.3 Wipe the glass viewing panel with a damp cloth and buff with a lint free duster.

Caution: Do not use abrasive cleaners on the glass panel. Do not spray liquids directly onto any surface of the unit.

#### **CLEANING THE FUEL EFFECT**

To access the fuel effect it will be necessary to remove the glass viewing panel.

- 4.4 Ensure the appliance is unplugged.
- 4.5 There is a clamp at the top of each corner of the glass viewing panel that secure the glass in place, see Diagram 15.

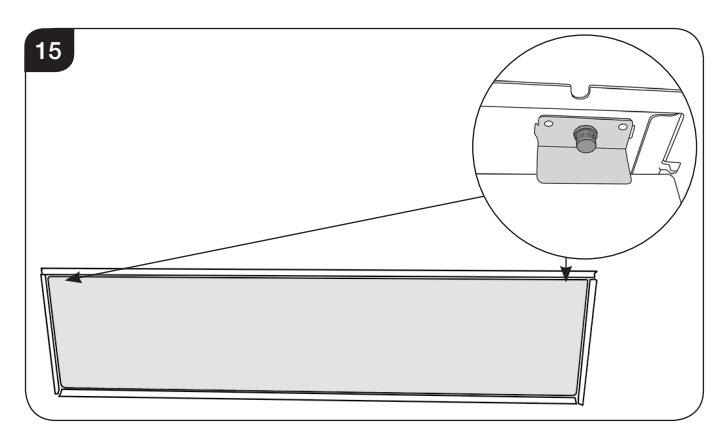

- 4.6 Supporting the glass, loosen and remove the 2 clamps. These can be unscrewed using just finger tips.
- 4.7 Carefully tip the glass forward and lift out of the lower tray to remove from the appliance, see Diagram 16.

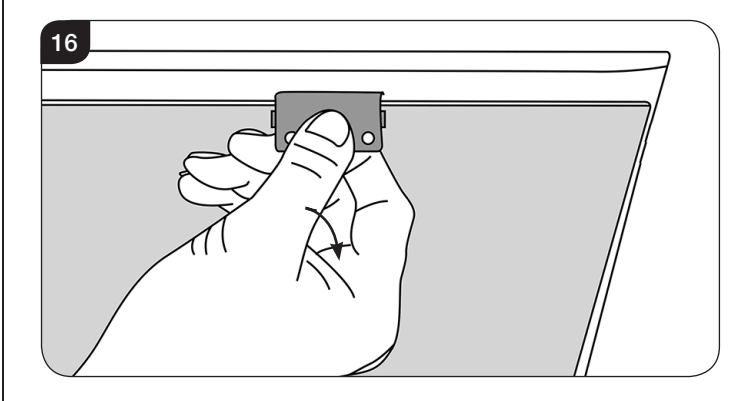

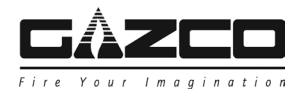

The fuel effect can now be accessed.

4.8 Remove and wash the fuel effect to remove any dust particles. Alternatively clean with a lint free duster. **Ensure that the effect is dry before replacing.** 

Replace the fuel effect see Installation Instructions Section 5 for layout.

4.9 Replace the glass following the instructions in reverse order.

When replacing the clamps ensure that the tabs on the clamps locate in the slots on the appliance, see Diagram 17.

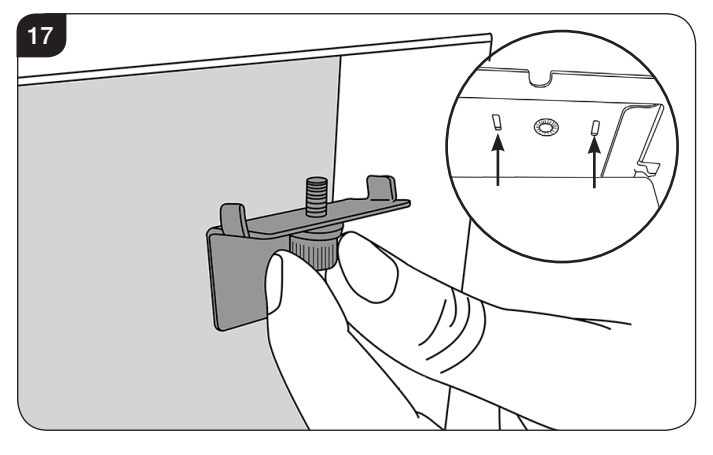

#### **CLEANING AIR INLETS**

- 4.10 Ensure the appliance is unplugged.
- 4.11 Clean the air inlet and outlet grilles regularly with a soft cloth or the nozzle of a vacuum cleaner.

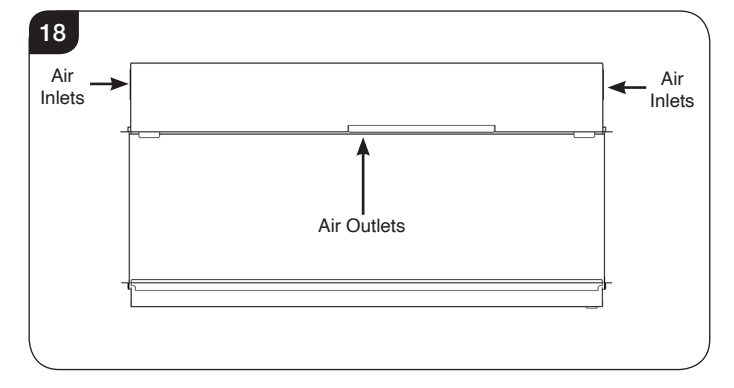

## Dust build-up can inhibit efficient performance of the fan and lead to the safety cut-out operating.

- 4.12 Keep the area around the appliance clean and free of fluff, dust or pet hair.
- 4.13 In particular, build-up of dust etc. can occur around the heater area. Take particular care to keep this area free from such particles on a regular basis to prevent build-up.

### BATTERY REPLACEMENT

4.14 When the remote battery is low it must be changed immediately. Install correct replacement and dispose of the old battery carefully at an appropriate recycling facility.

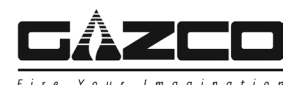

## **Technical Specification**

### These instructions cover the following models:

| eReflex 55W | eReflex 70W | eReflex 75W | eReflex 110W |  |
|-------------|-------------|-------------|--------------|--|
| 210-088AZ   | 210-040AZ   | 210-094AZ   | 210-056AZ    |  |

For Packing Checklist, see below.

A 220V-240V 13A 50Hz supply is required

Maximum power consumption: eReflex 55W: 2000 Watts eReflex 70W: 2000 Watts eReflex 75W: 2000 Watts eReflex 110W: 2000 Watts THIS APPLIANCE MUST BE EARTHED

A 1.8 metre lead with a plug is supplied.

2 x Remote control handset battery (AAA)

| Control System Technical Data |                    |                       |                   |  |  |
|-------------------------------|--------------------|-----------------------|-------------------|--|--|
|                               | Main Control Board | Remote Receiver Board | Remote Control    |  |  |
| Hardware                      | RC01-041A01 V2     | RF290B V1.2           | RF290A-TX V1.3    |  |  |
| Software                      | RC01-041A01 V2     | -                     | RF290C V06.0.HEX  |  |  |
| Frequency                     | -                  | -                     | ASK/OOK 433.92MHz |  |  |
| Maximum Transmit Power        | -                  | -                     | 10mW              |  |  |

## Appliance Packing Checklist

| Fixing Kit containing:                                                                                                    |                                                                                                    |                                                 |                                                 |  |
|----------------------------------------------------------------------------------------------------|----------------------------------------------------------------------------------------------------|-------------------------------------------------|-------------------------------------------------|--|
| eReflex 55W/ eReflex 70W/ eReflex 75W/<br>eReflex 110W                                                                                                    |                                                                                                    | eReflex 55W & 70W                               | eReflex 75W & 110W                              |  |
| 1 x Instruction Manual<br>1 x Remote Control<br>2 x AAA Batteries<br>2 x Lower Fixing Brackets<br>6 x Screws ST4x8<br>1 x Power Cable<br>1 x Cable Grip<br>1 x Corner Side Glass Retainer Bracket - Top<br>1 x Left Corner Side Glass Retainer Bracket - Bottom<br>1 x Bight Corner Side Glass Betainer Bracket - Bottom |                                                                                                    | 10 x Plastic Wall Plugs<br>10 x ST5 x 40 Screws | 14 x Plastic Wall Plugs<br>14 x ST5 x 40 Screws |  |
| <u>Box 1</u>                                                                                                    | 1 x Log Set                                                                                         |                                                 |                                                 |  |
| Box 2                                                                                                    | Grey Pebble Effect<br>Clear Pebble Effect<br>Small Ice Effect Crystals<br>Large Ice Effect Crystals |                                                 |                                                 |  |

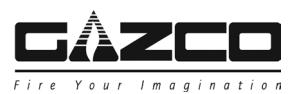

## Technical Specification

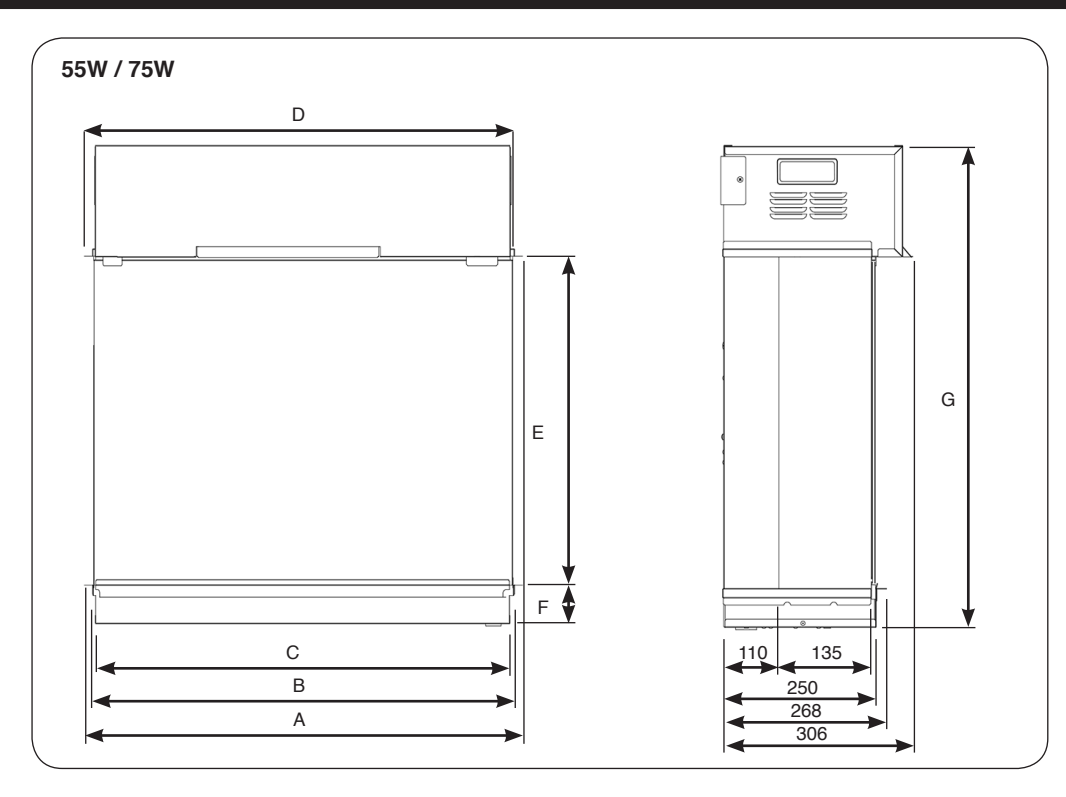

| Model       | Α   | В   | С   | D   | E   | F  | G   |
|-------------|-----|-----|-----|-----|-----|----|-----|
| eReflex 55W | 604 | 560 | 550 | 566 | 552 | 56 | 769 |
| eReflex 75W | 804 | 760 | 750 | 766 | 752 | 56 | 969 |

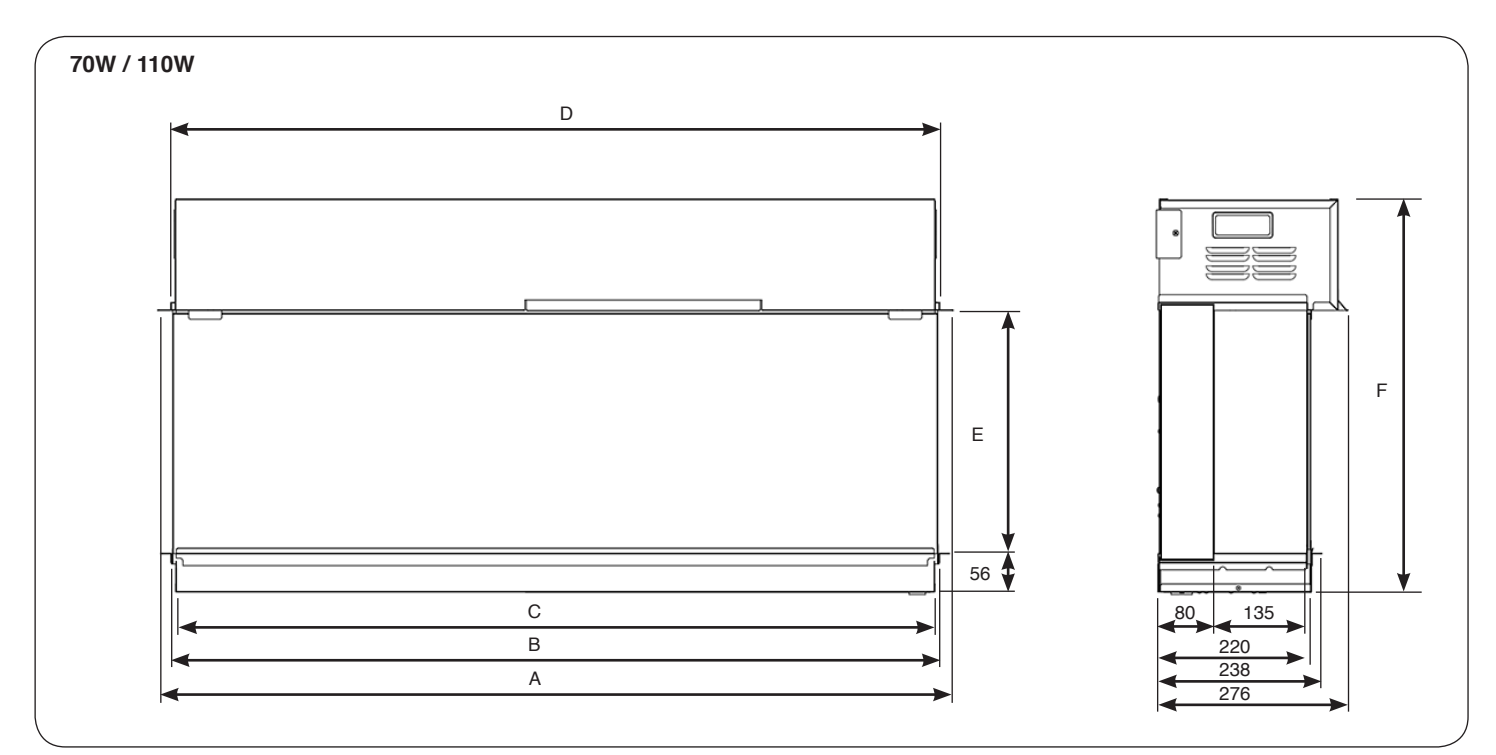

| Model        | Α    | В    | С    | D    | E   | F   |
|--------------|------|------|------|------|-----|-----|
| eReflex 70W  | 754  | 710  | 700  | 716  | 352 | 569 |
| eReflex 110W | 1154 | 1110 | 1100 | 1116 | 352 | 569 |

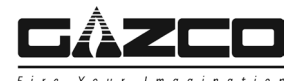

### 1. General

### 1.1 TOOLS REQUIRED

A Screw Driver, Spirit Level and Drill will be needed.

#### 1.2 UNPACKING THE FIREPLACE

## WARNING! DO NOT use this appliance if any part has been exposed to water.

Immediately call a qualified service technician to inspect and to replace any part of the electrical system if necessary.

- Open the packaging carefully and remove the polystyrene. Remove and discard the plastic bag. Keep plastic wrapping away from children. Be responsible when handling the packing materials.
- 1.4 Check all parts and accessories are removed before disposing of any packaging. If necessary keep the original packaging for future transport and/or storage.

## 2. Fitting the Appliance

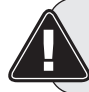

ENSURE THAT THE MAINS SUPPLY IS ISOLATED.

#### 2.1 Locating the eReflex

Your new eReflex may be installed virtually anywhere in your home. However, when choosing a location ensure that the general instructions are followed.

- 2.2 For best results, install out of direct sunlight.
- 2.3 Make sure there are no pipes or cables behind the area to be drilled or cut.
- 2.4 Before installation ensure that the wall is suitably constructed to support the weight of the appliance.
- 2.5 The appliance should ideally be located close to a suitable mains socket to enable connection. An extension could be run from an existing socket outlet but this must be carried out by a suitably qualified electrical engineer. The electrical socket must be easily accessible to allow disconnection when the appliance is fitted. NOTE: Should the appliance be fitted backing on to an outside wall, into a Cavity Wall, open chimney or opening that may be subject to damp and draft, it is necessary that adequate precautions are taken to avoid the appliance coming into contact with moisture or excessive drafts. In such installations, any existing chimney and/or external air vents should be fully sealed.
- 2.6 If access to the underside of the appliance will be limited after installation is complete, ensure the plug connection on the underside of the appliance has been considered.

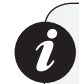

This appliance must be fixed to the wall using the wall mounting bracket provided.

The installation can then be finished in one of the following ways;

1. Installation with a Trento Modular Suite. See Installation Instructions supplied with the Trento (PR2453).

2. Installation into a custom built setting.

- 2.7 If the power cord is damaged, it must be repaired by the manufacturer, its authorised service centre or professional person.
- 2.8 Ensure that curtains and furniture are not positioned close to the chosen position, as this would create a potential fire hazard or block the heater outlet ducts.

#### WARNING! KEEP ALL COMBUSTIBLE MATERIALS AT LEAST 1M FROM THE FRONT OF THE ELECTRIC FIREPLACE.

### **Optional Extras**

2.9 This appliance can be installed with an optional decorative trim to finish the installation, see installation Section 8 for fitting details.

For details please contact your Gazco retailer.

| Product Code | Description                               |  |  |
|--------------|-------------------------------------------|--|--|
| 910-293      | eReflex 55W Centre Metal Trim             |  |  |
| 910-271      | eReflex 55W Left Hand Corner Metal Trim   |  |  |
| 910-282      | eReflex 55W Right Hand Corner Metal Trim  |  |  |
| 910-113      | eReflex 70W Centre Metal Trim             |  |  |
| 910-091      | eReflex 70W Left Hand Corner Metal Trim   |  |  |
| 910-102      | eReflex 70W Right Hand Corner Metal Trim  |  |  |
| 910-326      | eReflex 75W Centre Metal Trim             |  |  |
| 910-304      | eReflex 75W Left Hand Corner Metal Trim   |  |  |
| 910-315      | eReflex 75W Right Hand Corner Metal Trim  |  |  |
| 910-146      | eReflex 110W Centre Metal Trim            |  |  |
| 910-124      | eReflex 110W Left Hand Corner Metal Trim  |  |  |
| 910-135      | eReflex 110W Right Hand Corner Metal Trim |  |  |

## 3. Mounting Bracket

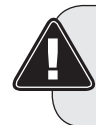

Ensure any mounting surface is constructed from a suitable load baring material that can support the weight of the chosen material and size.

The wall mounting bracket will need to be separated from the appliance.

3.1 Lay the appliance face down on a soft flat surface to avoid damage.

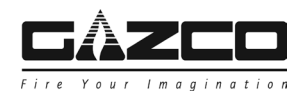

3.2 Unscrew the mounting bracket from the upper left and right sides of the appliance, see Diagram 1.Retain the screws as they will be required during installation.

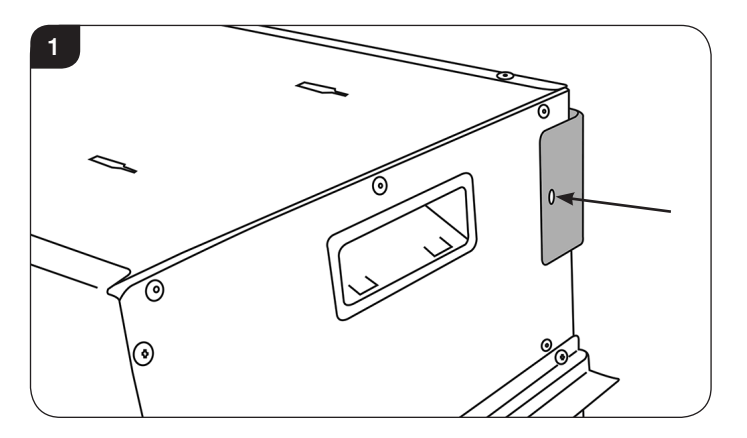

- 3.3 Make sure there are no pipes or cables behind the area to be drilled.
- 3.4 Decide on the desired height from the floor level to the bottom of the heater unit.
- 3.5 The bottom of the wall bracket measures from the bottom of the appliance, see Diagram 2.

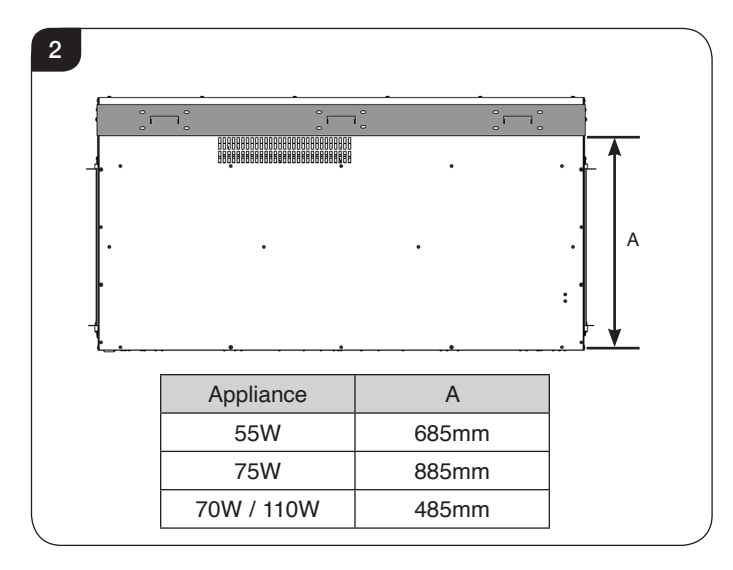

- 3.6 To prepare the installation measure the distance from floor level and using a spirit level draw a line A dimension higher than the intended position of the bottom of the appliance. NOTE: If fitting a Trento surround add 30mm to the bottom of the appliance.
- 3.7 Position the wall mounting bracket so that the bottom edge is level with the line drawn on the wall.

3.8 Mark the position of the fixing holes on the wall (8 fixing holes 55W/ 70W models/ 12 fixing holes 75W/ 110W models), see Diagram 3.

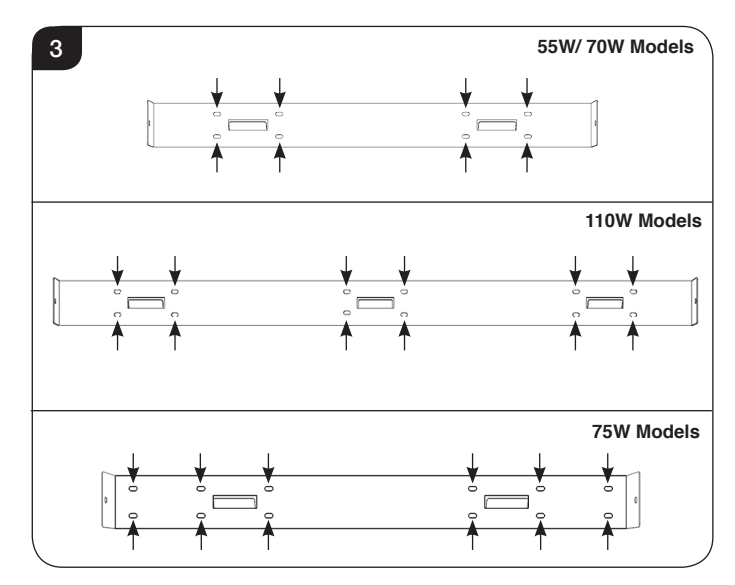

- 3.9 Drill the holes and insert the rawlplugs provided. Note: The rawlplugs supplied are suitable for solid wall applications. If it is intended to mount the appliance onto plasterboard or hollow walls suitable fixings must be used.
- 3.10 Attach the bracket to the wall using the screws provided ensuring the folds are projecting up, see Diagram 4.

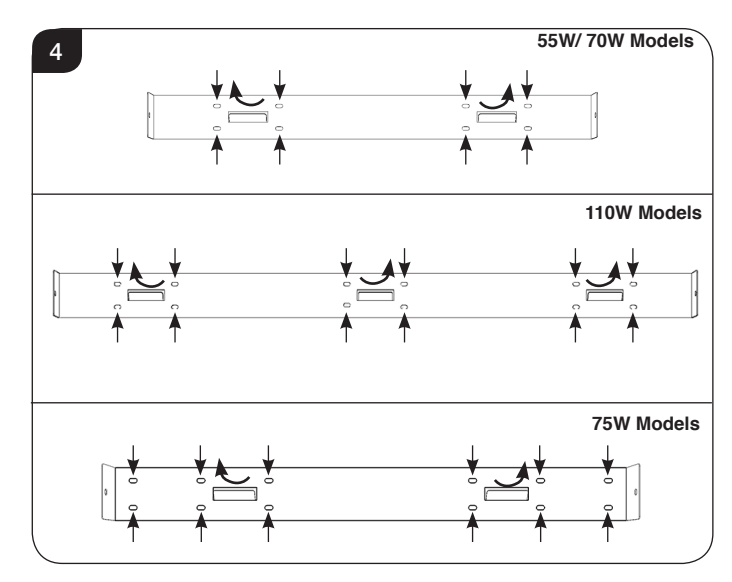

3.11 Lift the appliance onto the bracket. Ensure the folds locate into the slots on the back of the appliance, see Diagram 5.

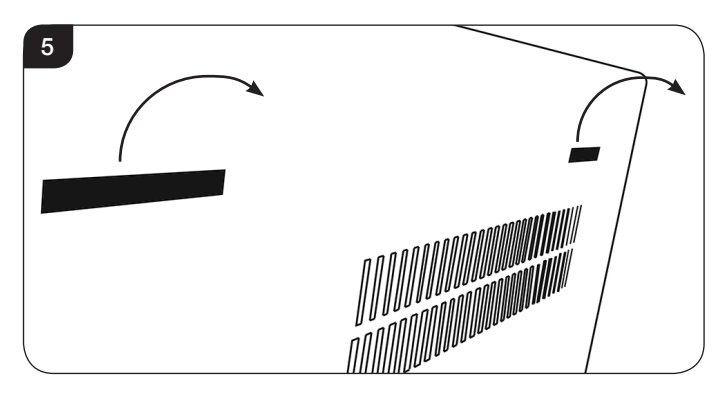

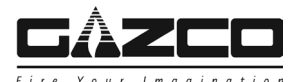

3.12 Secure with 2 screws at either side of the bracket, see Diagram 6.

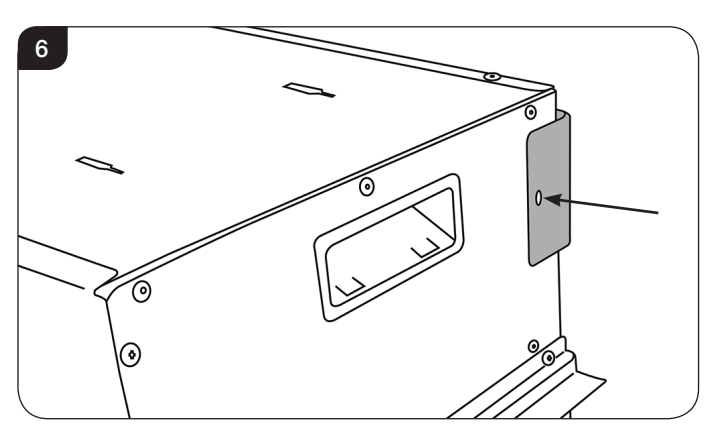

3.13 Fasten the two lower fixing bracket to the 2 fixing points on the underside of the appliance and secure to the wall, see Diagrams 7 & 8.

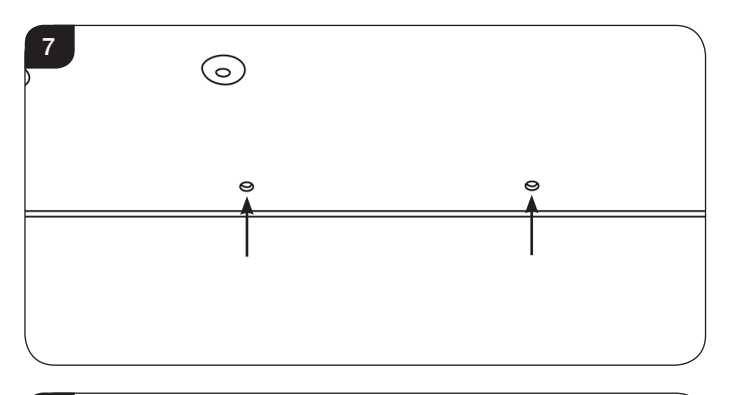

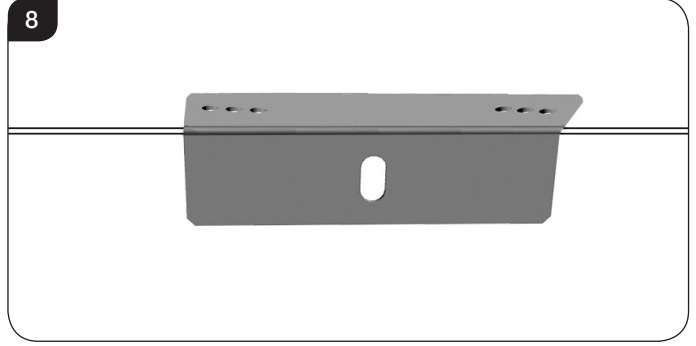

- 3.14 Connect the power cable to the **underside** of the appliance, see Diagram 9.
- 3.15 A securing cable grip has been supplied. Place the cable grip around the plug and secure with the 2 screws, see Diagram 9.

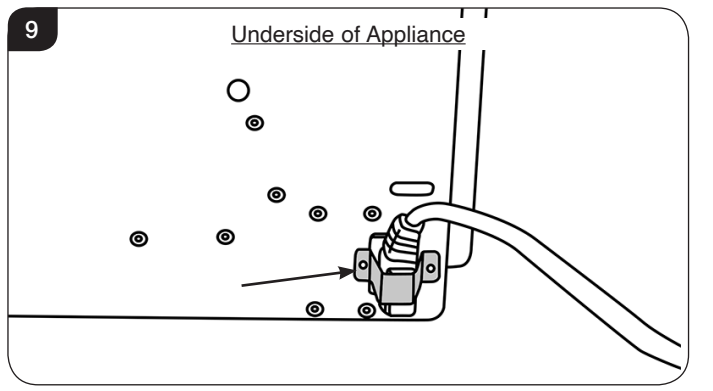

The eReflex can now be finished with:

A premade Trento Modular suite, follow the instructions provided, PR2453. or

A custom built installation, see Section 4 for guidelines.

### 4. Custom Installation

The eReflex has been designed so that it can be wall mounted with a Trento Floating Shelf System or into a custom built studwork enclosure.

The appliance should ideally be fitted into/onto an internal flat wall constructed from either studwork and plasterboard block/brick. Please ensure that suitable fixings are used when securing to any hollow or purpose built cavity.

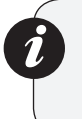

Note: If installing the appliance into a custom built corner installation the side brackets will need to be replaced with the 3 Corner Side Glass Retainer brackets supplied, see Section 5 for fitting details.

This appliance is designed so combustible or non-combustible building materials may be used to finish up to the appliance casing.

The product is a zero clearance design.

Ensure that the stud or any materials used to seal the cavity (if required) do not obstruct the air vents on the top and sides of the appliance.

#### DO NOT PACK THE VOID AROUND OR ABOVE THE APPLIANCE WITH INSULATION MATERIALS SUCH AS MINERAL WOOL.

#### NOTE: REMOVING THE SIDE GLASS PANELS WILL NOT BE POSSIBLE FOLLOWING THIS INSTALLATION METHOD.

This product can be installed in the following configurations:

**Non Recessed** - the appliance is attached to a wall and studwork enclosures are built top and bottom and also anchored to the wall. This can be finished with 3 sides of glass Left, Right and Front visible or as a corner installation with Front and Left or Right glass panel visible depending on location.

**Semi Recessed** - the appliance can be built into a false chimney breast in order to hide the depth of the Black Glass Area leaving only the clear viewing area of the glass visible.

This can be finished with 3 sides of glass Left, right and Front visible or as a corner installation with front and left or right glass panel visible depending on location.

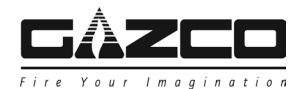

## 3 Sided Installation - non recessed

Note: All finished facing material should butt up cleanly to the flanges around the firebox opening. Rough edges will be visible from the front view. To maintain a clean finished edge - it is recommended to install the combustible facing material with the finished edge against the fireplace. Alternatively use trim or metal corner bead to cover cut edges of the facing material.

4.1 Position the mounting bracket in the desired location and fit the appliance.

#### **Upper Enclosure**

4.2 The upper enclosure can either create a floating shelf effect or a false chimney breast housing, see Diagram 10.

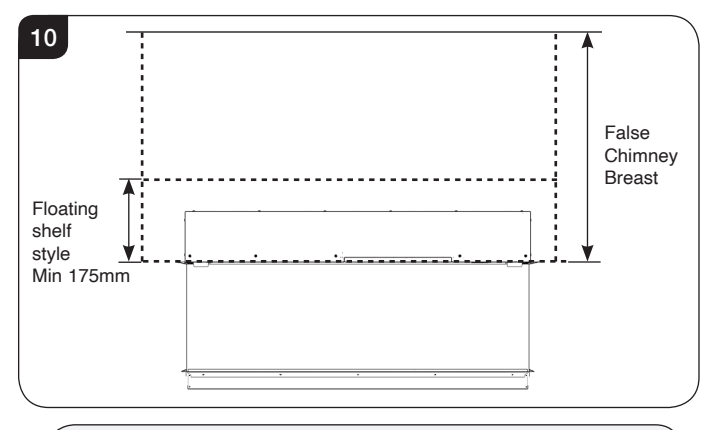

Ventilation to the upper section enclosure with a free area of no less than 52.5cm2 must be provided.

Vent(s) should be positioned on the underside of the top section of the enclosure close to the glass side(s). This can be positioned to one side of the appliance as a large singular vent or two smaller ones on either side this will determine the size and shape of the enclosure, see Diagram 11.

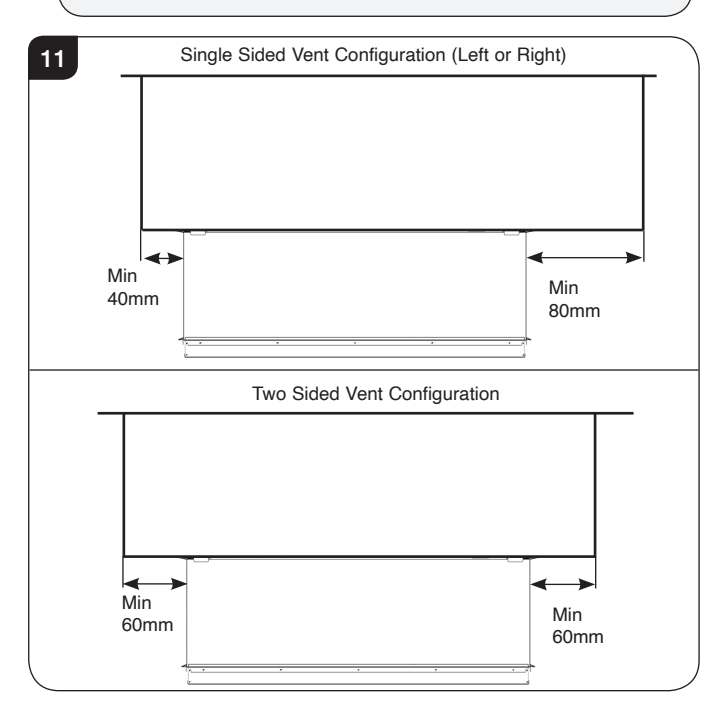

4.3 Build the framework for the upper enclosure to the desired size, see Diagram 12.

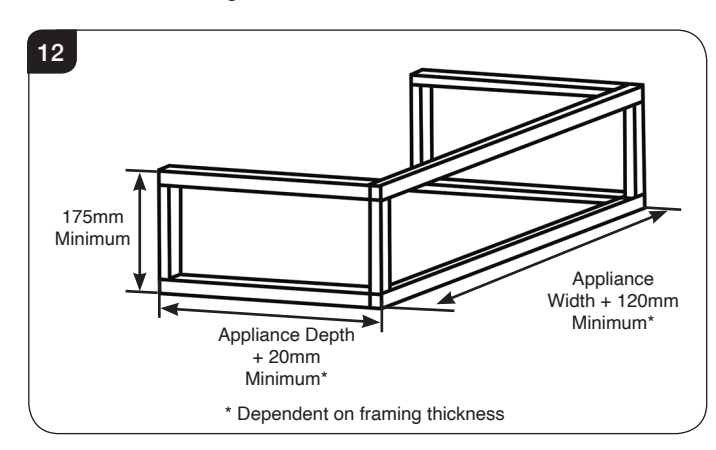

4.4 Finish the bottom of the studwork with suitable boarding cut to fit around the viewing area, see Diagram 13.

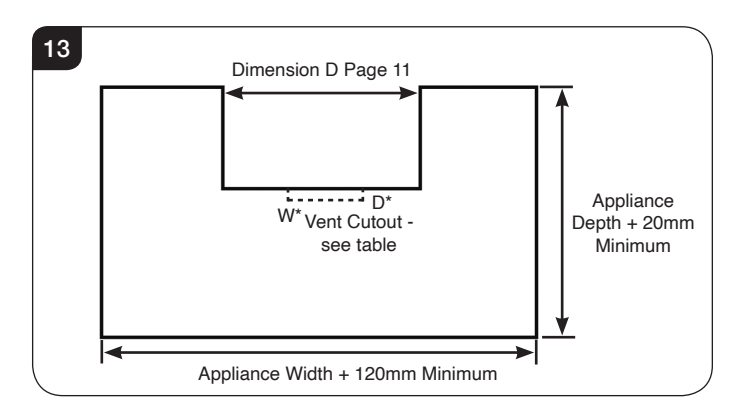

NOTE: A cutout needs to be made to accommodate the heater vent in the top fascia of the appliance, see Diagram 14 and table.

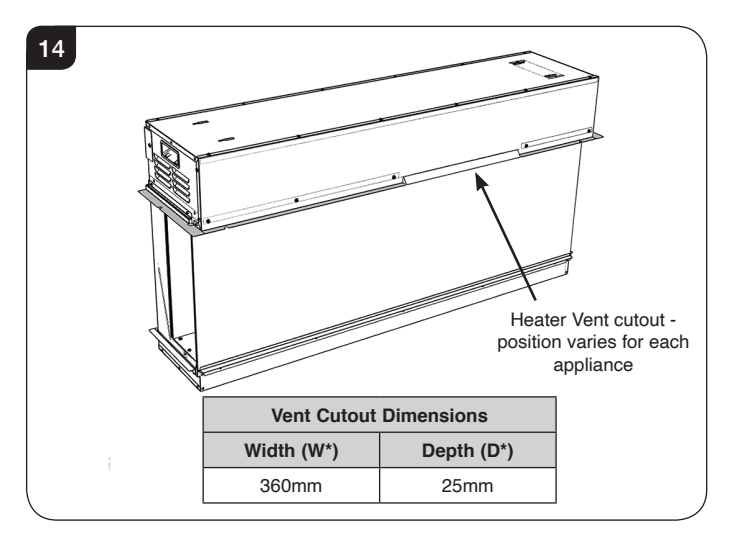

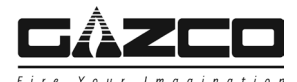

4.5 Attach the enclosure to the wall ensuring that there are sufficient anchor points and the wall is constructed from a suitable load bearing material that can support the weight of the chosen material and size, see Diagram 15.

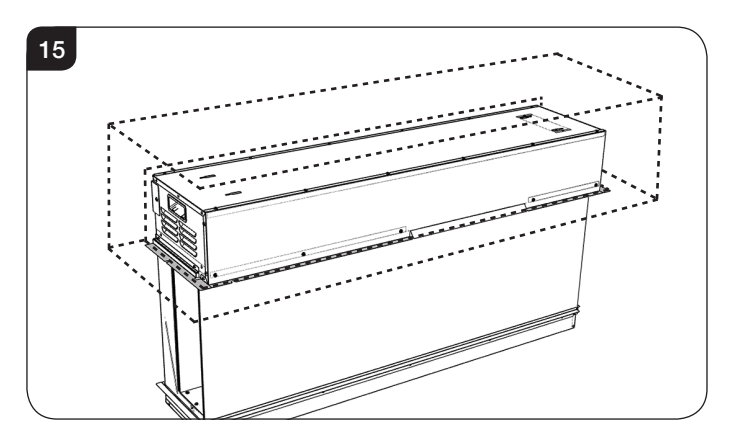

4.6 Finish the remaining studwork with plasterboard and vents.

#### Lower Enclosure

4.7 The lower enclosure can either create a floating shelf effect or a false chimney breast housing, see Diagram 16.

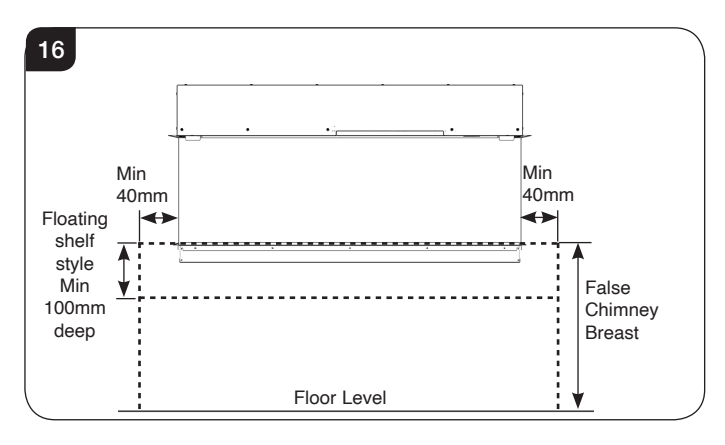

NOTE: When designing the lower enclosure it may be aesthetically best to match or exceed the dimensions of the upper enclosure.

4.8 Build the framework for the lower enclosure to the desired size, see Diagram 17.

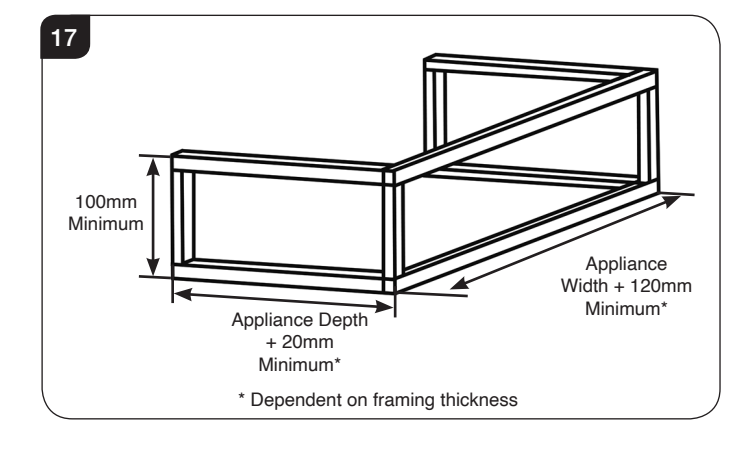

4.9 Finish the top with suitable board material cut to fit around the viewing area, see Diagram 18.

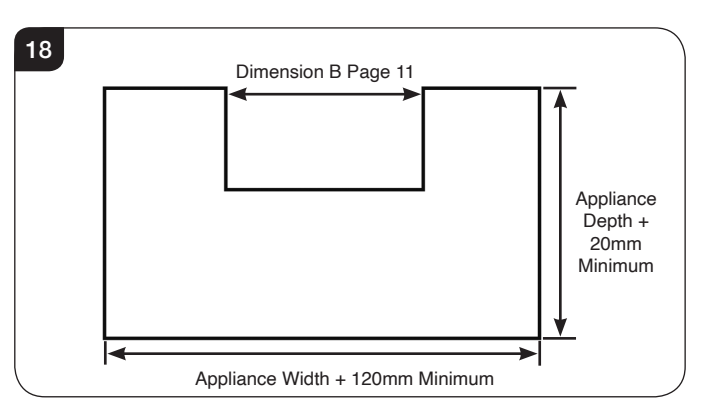

- 4.10 Ensure provision is made for the power cable and lower fixing brackets when constructing the lower enclosure.
- 4.11 The lower enclosure can locate over or under the lower flange on the product, see Diagram 19.
  Locate under the flange if fitting the optional decorative trims.
  NOTE: If fitting over the flange the material for this

piece must be a maximum thickness of 18mm. Thicker material will prevent the removal of the front glass for cleaning and servicing.

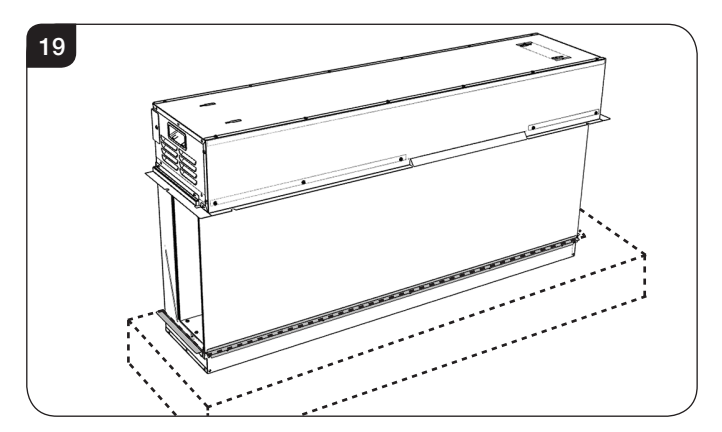

- 4.12 Attach the enclosure to the wall ensuring that there are sufficient anchor points and the wall is constructed from a suitable load bearing material that can support the weight of the chosen material and size.
- 4.13 Finish the remaining studwork with plasterboard.
- 4.14 Place the decorative trims in the gap between the edge of the glass and the studwork enclosure.

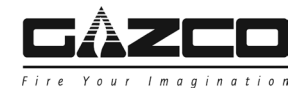

#### Side Infills

4.15 Following creation of the top and bottom enclosures the dark areas of the side panels will still be visible, see Diagram 20.

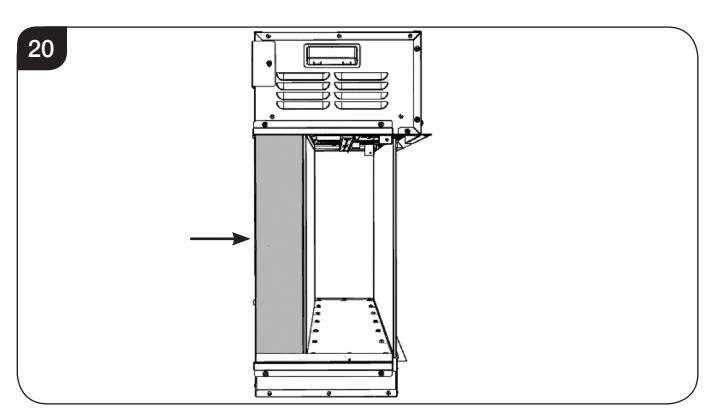

4.16 Once the top and bottom installation has been finished, infills can be added to cover the dark areas of the side panels if desired, see Diagram 21. Note: The height of the infills will be the distance between the Upper and Lower flanges minus the thickness of the non-combustible board used to create the base enclosure top.

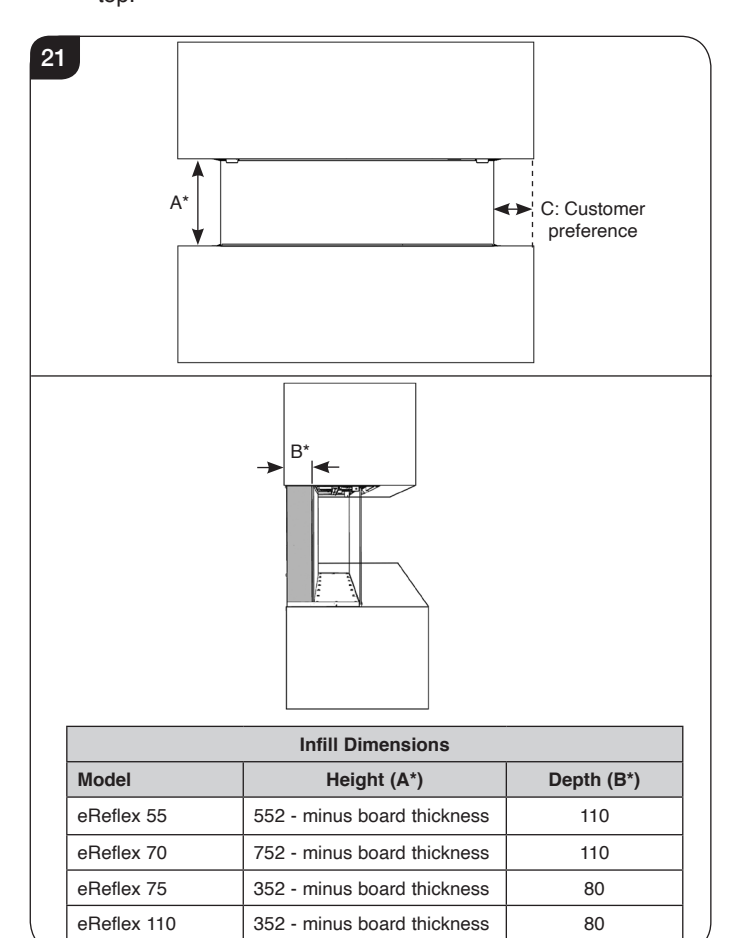

## **3 Sided Installation**

### - Semi recessed

4.17 Build the cavity to the desired size, see Diagram 1 and table.

It is essential to include a header at the required height to ensure the appliance does not support the weight of the finished wall.

It is important to allow for the finished face when setting the depth of the frame.

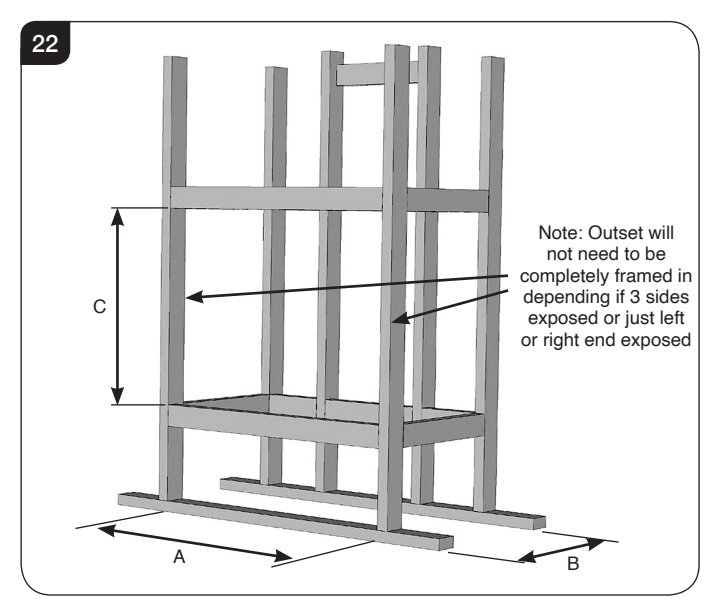

| Model        | Frame Minimum<br>Width<br>A (mm) | Frame Minimum<br>Depth<br>B (mm) | Frame Minimum<br>Opening Height<br>C (mm) |  |
|--------------|----------------------------------|----------------------------------|-------------------------------------------|--|
| eReflex 55W  | 610                              | 330                              | 775                                       |  |
| eReflex 70W  | 760                              | 300                              | 575                                       |  |
| eReflex 75W  | 810                              | 330                              | 975                                       |  |
| eReflex 110W | 1160                             | 300                              | 575                                       |  |

Note: All finished facing material should butt up cleanly to the flanges around the firebox opening. Rough edges will be visible from the front view. To maintain a clean finished edge - it is recommended to install the combustible facing material with the finished edge against the fireplace. Alternatively use trim or metal corner bead to cover cut edges of the facing material.

4.18 The appliance has black areas on the side panels, see Diagram 23.

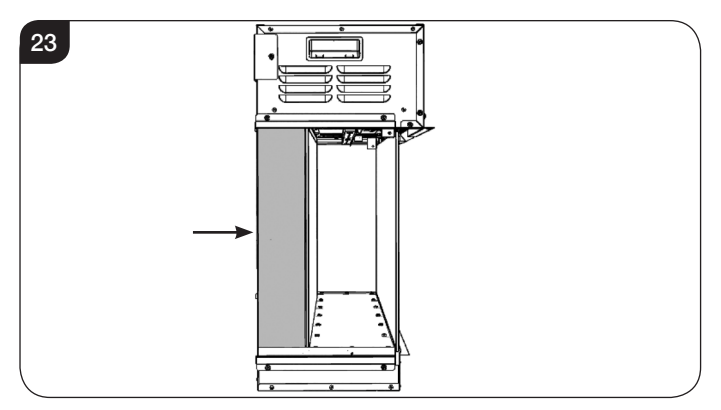

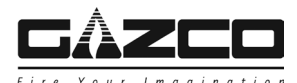

4.19 It is possible to install into a semi recessed chimney breast to hide these areas, see Diagram 24.

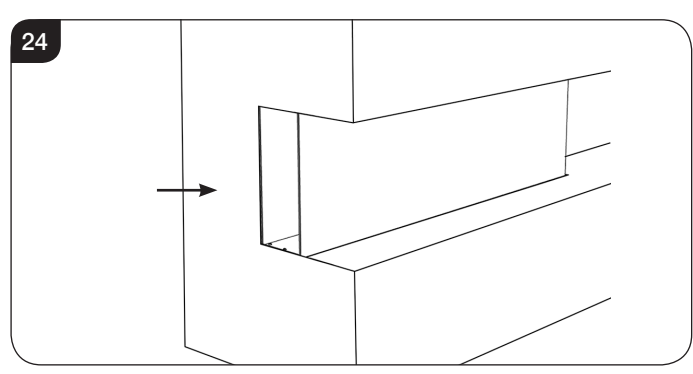

4.20 To do this construct a studwork wall to the desired specification which allows the mounting bracket to be recessed, see Diagram 25 and table.

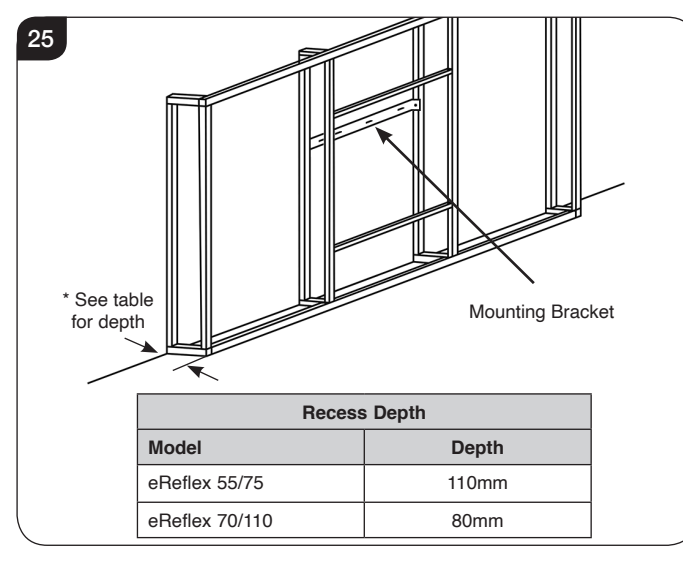

4.21 Fit the appliance on the mounting bracket, see Diagram 26.

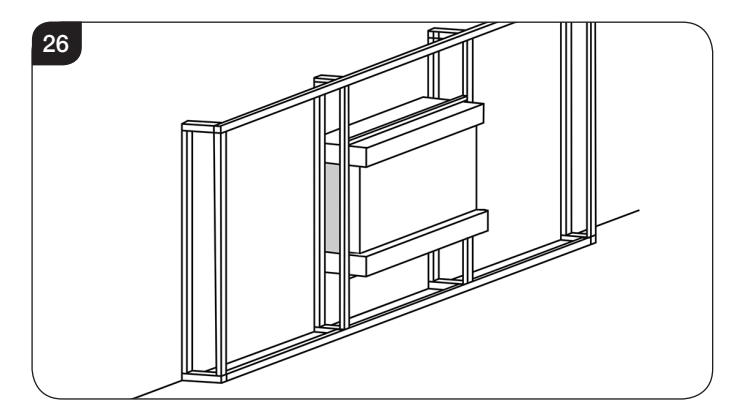

4.22 Ensure provision is made for the power cable when finishing the studwork - it will be necessary to access the plug for servicing. 4.23 Finish off the installation with suitable boarding, see Diagram 27.

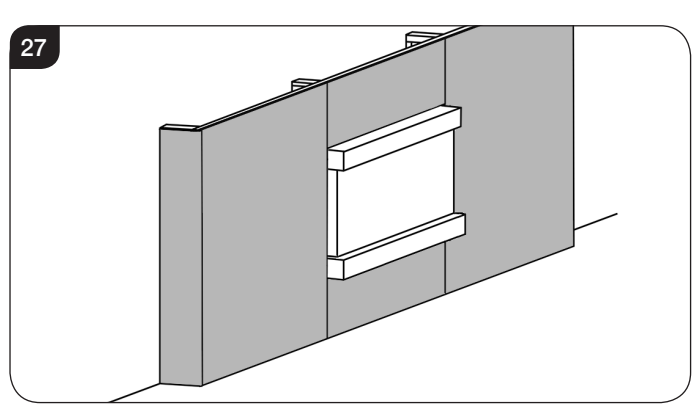

Top and Bottom enclosures can now be built following the same method as a non recessed installation but reduce the depth by the depth of the built in recess.

## 5. Corner Installation (if applicable)

If access to the underside of the appliance will be limited after installation is complete, ensure the plug connection has been considered.

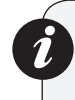

Note: If installing the appliance into a custom built corner installation the side brackets will need to be replaced with the 3 Corner Side Glass Retainer brackets supplied.

If the appliance is to be installed in a right hand corner, the right hand brackets will need to be replaced. If left hand, replace the left hand brackets.

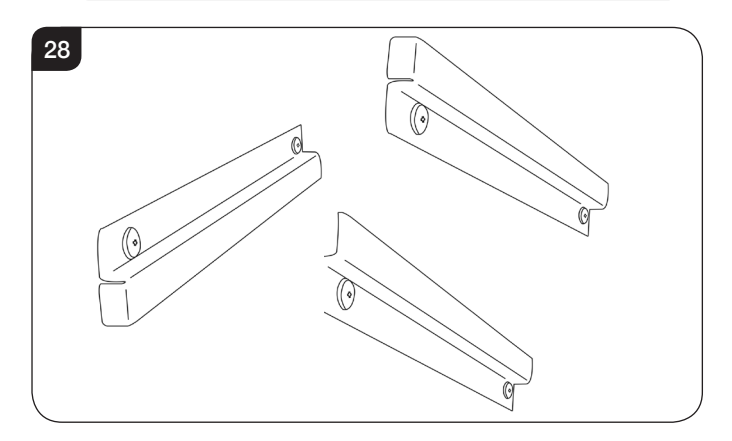

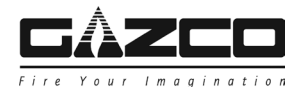

To change the brackets:

5.1 Support the bracket and remove the 3 screws, see Diagram 29.

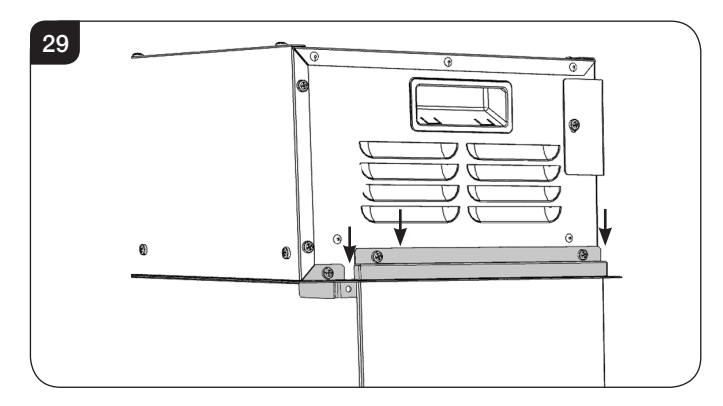

5.2 Remove the 2 screws securing the lower bracket, see Diagram 30.

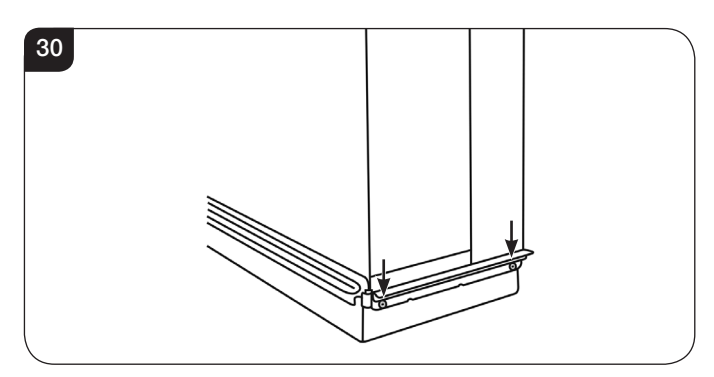

5.3 Fit the bottom Corner Side Glass Retainer bracket ensuring both screws are replaced, see Diagram 31.

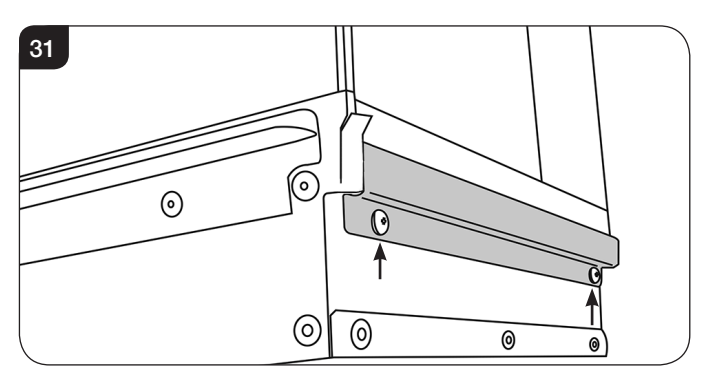

5.4 Fit the top Corner Side Glass Retainer bracket, ensuring all 3 screws are replaced, see Diagram 32.

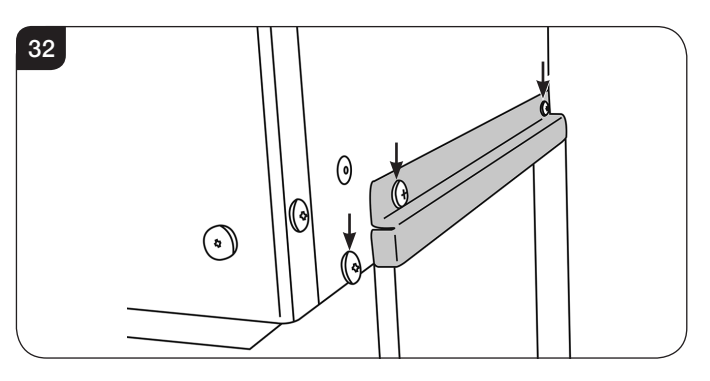

5.5 Install the appliance using the desired method and finish.

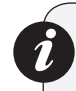

Follow Section 5 for guidance on how to create a Custom Installation but tailor the studwork to suit a corner installation.

This appliance is designed so combustible or noncombustible building materials may be used to finish up to the appliance casing. The product is a zero clearance design.

Ensure that the stud or any materials used to seal the cavity (if required) do not obstruct the air vents on the top and sides of the appliance.

The finished wall board must be brought up to the edge of the viewing glass area. The wall cladding can be glued to the exposed metal surfaces above and below the viewing area. For any plaster wall finishes, Rondo Stopping Angles L – Trim edge flashing is recommended.

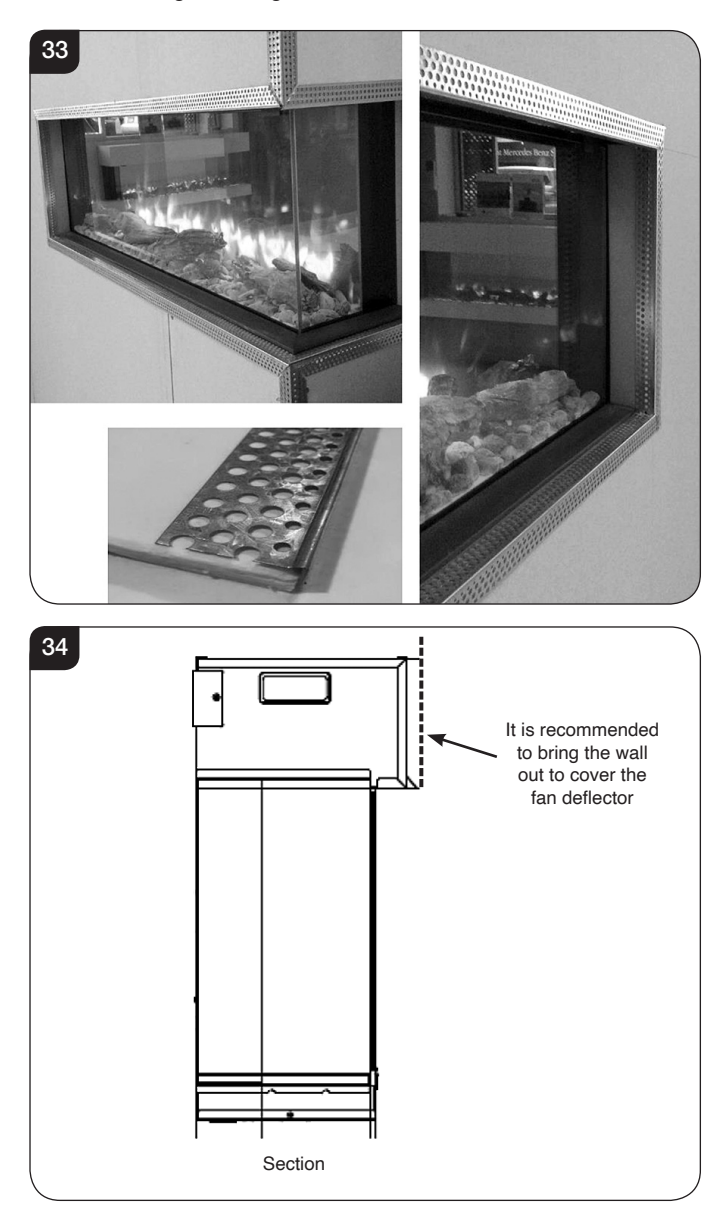

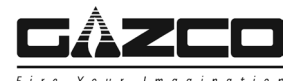

## 6. Removing the Exterior Glass

- 6.1 To place the fuel effect it will be necessary to remove the exterior glass panel.
- 6.2 There is a clamp at the top of each corner of the glass viewing panel that secures the glass in place, see Diagram 35.

Take care to support the glass when removing clamps.

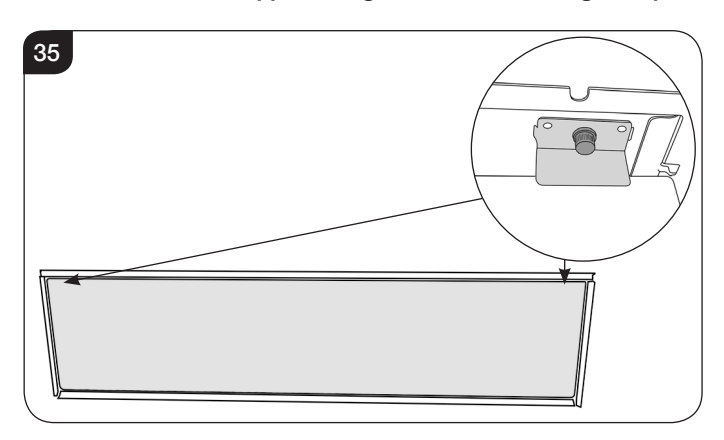

- 6.3 Supporting the glass, loosen and remove the 2 clamps. These can be unscrewed using just finger tips.
- 6.4 Carefully tip the glass forward and lift out of the lower tray to remove from the appliance, see Diagram 36. The clamp can be used to aid removal.

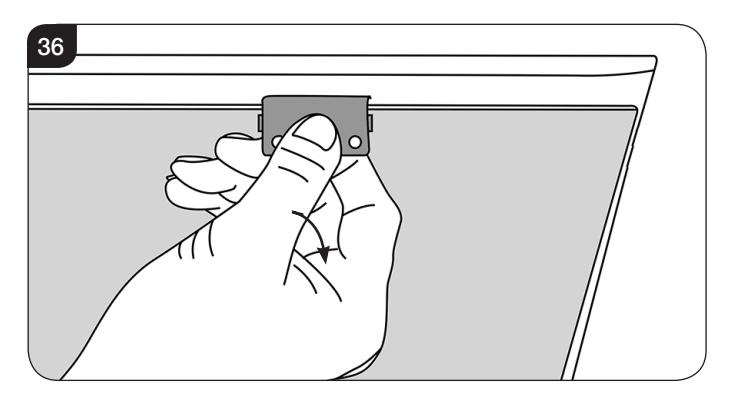

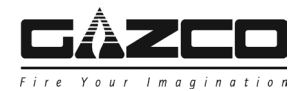

## 7. Fuel Effect

7.1 The appliance is supplied with 2 fuel effect options:

7a. Crystal Ice Effect.

7b. Log Effect.

## 7a. Crystal Ice Effect

7a.1 Evenly spread the small ice effect crystals across the fuel bed.

It is not necessary to use all of the effect supplied.

7a.2 Randomly space the large ice effect crystals throughout the fuel bed.

## 7b. Log Effect

### LOGS MUST BE POSITIONED ACCORDING TO THE FOLLOWING INSTRUCTIONS TO GIVE THE CORRECT FLAME EFFECT.

The logs for the fuel bed are NOT individually labelled, the numbers are for reference information only.

- 7b.1 Evenly spread the clear pebble effect across the fuel bed.
- 7b.2 Randomly space the grey pebble effect throughout the fuel bed.
- 7b.3 Identify the logs using Diagram 37 and the table below.

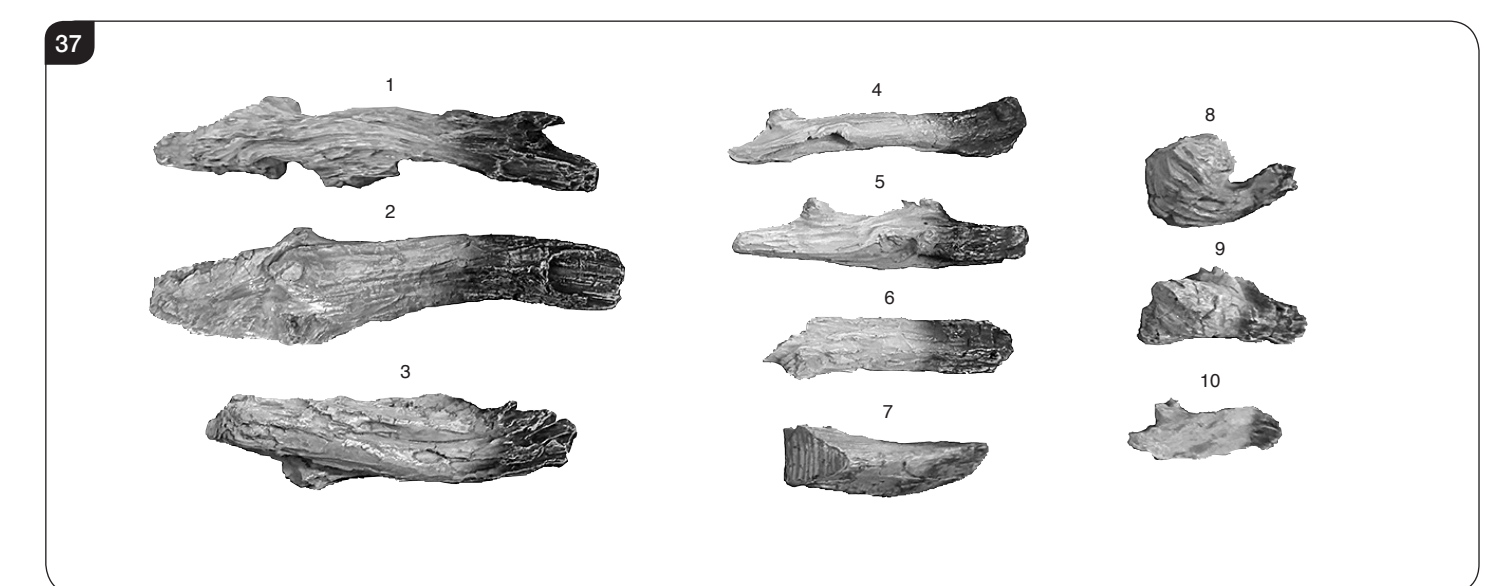

|    | Log Size | eReflex 55W                    | eReflex 70W                    | eReflex 75W                    | eReflex 110W                   |
|----|----------|--------------------------------|--------------------------------|--------------------------------|--------------------------------|
| 1  | Large    |                                |                                |                                | ✓                              |
| 2  | Large    | ✓                              | ✓                              | ✓                              | ~                              |
| 3  | Large    | ✓                              | ✓                              | ~                              | ~                              |
| 4  | Medium   |                                | ✓                              | ✓                              | ✓                              |
| 5  | Medium   | ✓                              | ✓                              | ✓                              | ✓                              |
| 6  | Medium   | ✓                              | ✓                              | ✓                              | ~                              |
| 7  | Small    | ✓                              | ✓                              | ✓                              | ~                              |
| 8  | Small    |                                |                                |                                | ~                              |
| 9  | Small    |                                |                                |                                | ✓                              |
| 10 | Small    |                                |                                |                                | ✓                              |
|    | Total    | 1 Small<br>2 Medium<br>2 Large | 1 Small<br>3 Medium<br>2 Large | 1 Small<br>3 Medium<br>2 Large | 4 Small<br>3 Medium<br>3 Large |

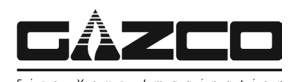

## 55W/75W Layout

Please refer to Diagram 37 and table on page 21 to identify the logs for specific models.

7b.4 The logs are positioned in groups. Working from left to right, place the logs onto the stone fuel effect following the layouts below:

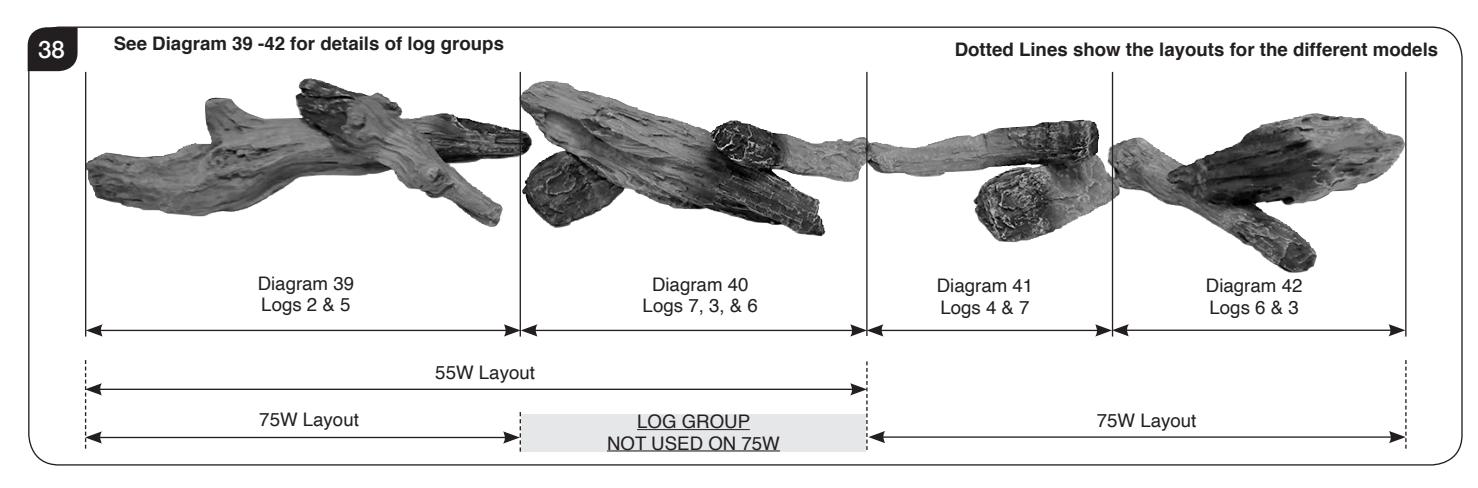

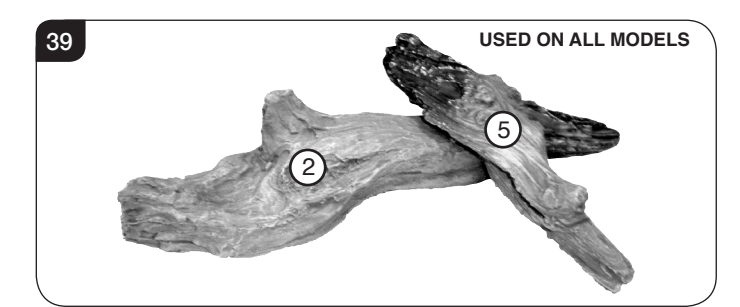

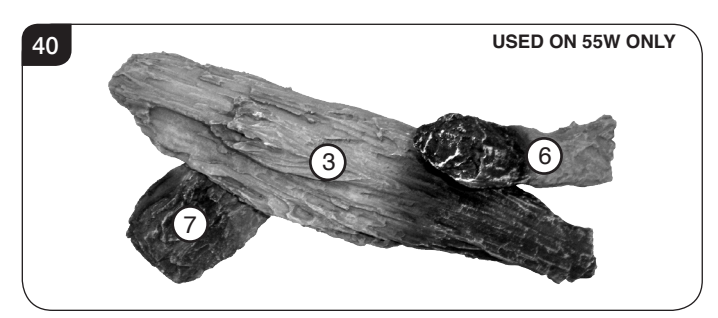

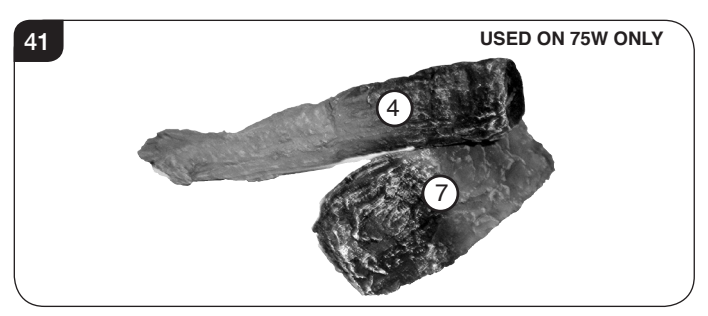

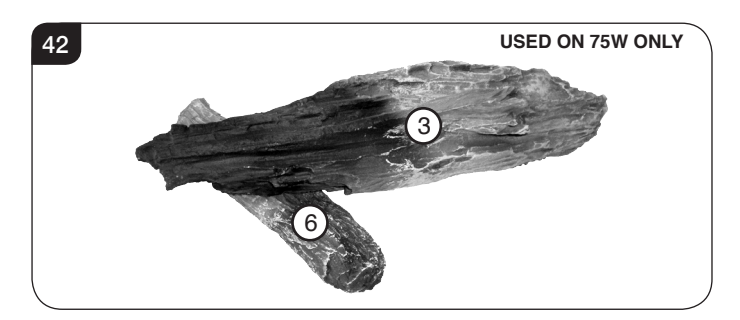

7b.5 If desired the Crystal Ice Effect can be placed in between the log layout, see Section 7a.

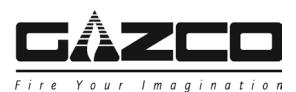

## 70W/ 110W Layout

The log layouts below cover all models. Please refer to Diagram 37 and table on page 21 to identify the logs for specific models.

7b.6 The logs are positioned in pairs. Working from left to right, place the logs onto the stone fuel effect following the layouts below:

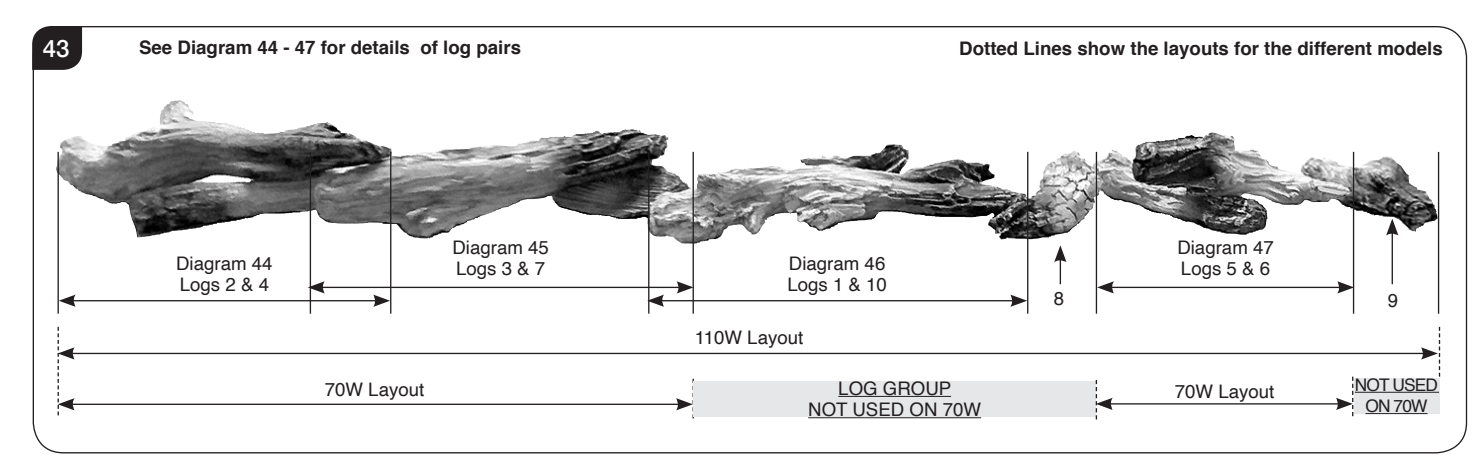

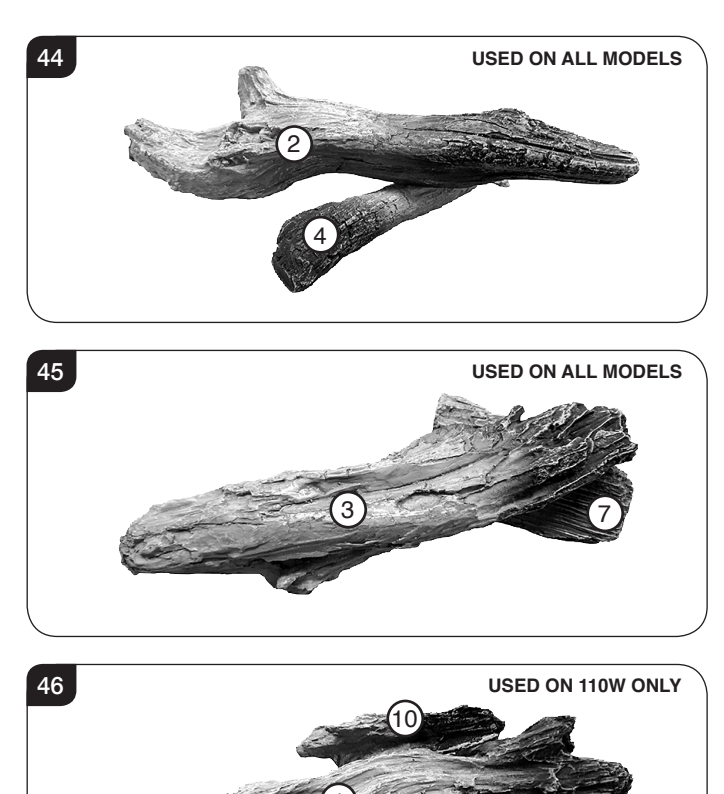

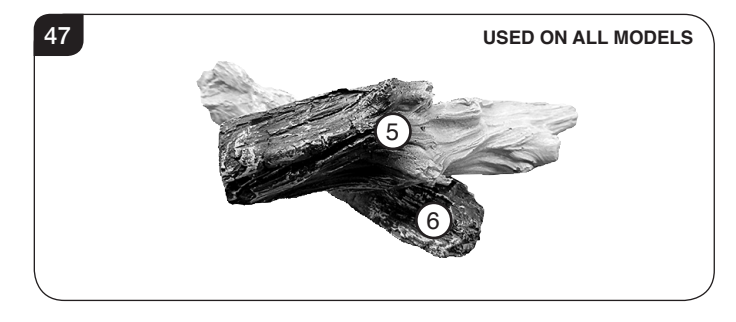

7b.7 If desired the Crystal Ice Effect can be placed in between the log layout.

## 8. Completion of Assembly

8.1 Replace the glass following the instructions in reverse order.

IMPORTANT: When replacing the glass the black tabs must be positioned at the top corners of the appliance.

When replacing the clamps ensure that the tabs on the clamps locate in the slots on the appliance, see Diagram 48.

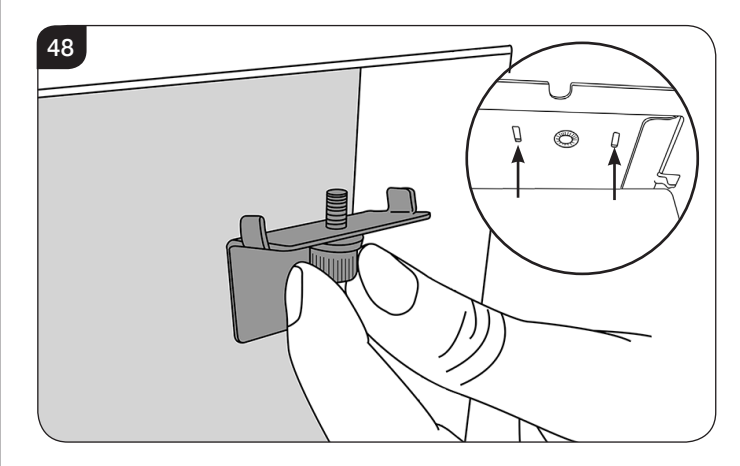

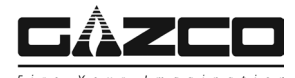

## 1. Fault Finding

#### No illumination or uneven lighting:

- 1.1 First change the fuse for one known to work. If the appliance still does not work, check the socket by plugging in a working appliance. If this too fails to operate, call in a competent electrician to check the socket.
- 1.2 One or more of the LED boards will need replacing. This must be undertaken by a suitably qualified person (*see Servicing Requirements*).

#### Illumination but no heat:

- 1.3 The safety cut-out has operated to protect against overheating *(see User Instructions, Section 2).* Ensure the air inlet and outlet grilles are free of dust or any other obstruction.
- 1.4 The thermostat control may be set too low. Increase the setting by pressing the thermostat button on the remote control until the heater turns on.

#### Remote control fails to work:

- 1.5 Check that the batteries are new and correctly fitted. Replace if necessary.
- 1.6 Ensure the remote is communicating with the fire.

If in doubt, the remote may have to be paired to the appliance or reset, see Sections 16 & 17.

### 2. Servicing Requirements

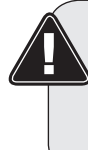

DURING SERVICING OF THIS APPLIANCE IT MAY BE NECESSARY TO CUT CABLE TIES IN ORDER TO ACCESS AND REMOVE SOME OF THE PARTS. THESE MUST BE REPLACED WHEN REASSEMBLING THE APPLIANCE.

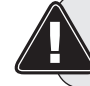

WARNING: The Effects Spindles are sharp, please use caution when servicing this appliance.

Ø

NOTE: Due to the number of models covered within this instruction manual the number of screws that need to be removed during servicing may vary.

## THIS APPLIANCE MUST ONLY BE SERVICED BY A SUITABLY QUALIFIED PERSON.

BEFORE UNDERTAKING ANY WORK ON THE APPLIANCE: SWITCH OFF THE APPLIANCE AND ISOLATE THE POWER SUPPLY ENSURING THERE IS NO POWER TO THE APPLIANCE.

2.1 Wait for at least 10 minutes until the appliance has cooled down.

#### 2.2 Remote Handset Battery Replacement

Replace with 2 AAA batteries. Make sure the batteries are installed correctly in the remote control.

#### 2.3 Maintenance of Motors

The motor used on the flame effect is pre-lubricated for extended bearing life and requires no further lubrication. However, periodic cleaning/vacuuming of the heater unit is recommended.

#### 2.4 Resetting the Thermal Cutout Switch

The appliance is fitted with an Electronic Safety Control (E.S.). This is a safety device which switches off the fire if, the appliance overheats for any reason e.g. when covered.

If the heater stops operating whilst the flame effect continues normally, this indicates that the E.S. Control is in operation.

The E.S. Control can only be re-set after the appliance has cooled down.

To re-set the E.S:

Switch off the appliance (Manual On/Off switch) and leave for approximately 120 minutes.

Remove any obstruction to the fan heater outlet or other internal parts.

Switch on appliance and the E.S. Control will re-set. Ensure that the appliance is functioning correctly. If the E.S. Control operates again, the appliance should be checked by a competent Electrician.

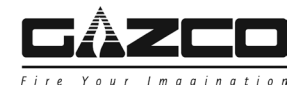

## 3. Removing the Exterior Glass

- 3.1 To access the internal working parts of the eReflex it will be necessary to remove the glass viewing panel.
- 3.2 Isolate the power supply and ensure there is no power to the appliance.
- 3.3 There is a clamp at the top of each corner of the glass viewing panel that secure the glass in place, see Diagram 1.

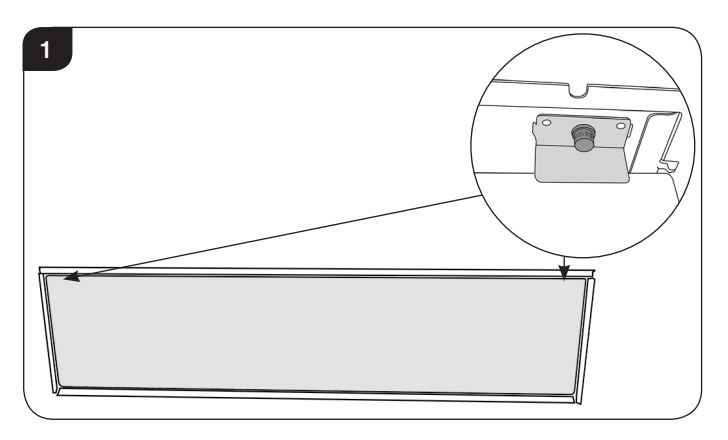

- 3.4 Supporting the glass, loosen and remove the 2 clamps. These can be unscrewed using just finger tips.
- 3.5 Carefully tip the glass forward and lift out of the lower tray to remove from the appliance, see Diagram 2. The clamp can be used to aid removal.

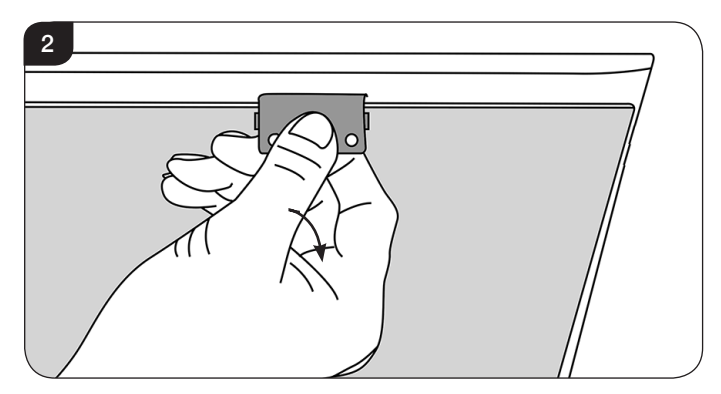

- 3.6 Carefully place the glass to one side to avoid damage.
- 3.7 Replace the glass following the instructions in reverse order.

IMPORTANT: When replacing the glass the black tabs must be positioned at the top corners of the appliance.

When replacing the clamps ensure that the tabs on the clamps locate in the slots on the appliance, see Diagram 3.

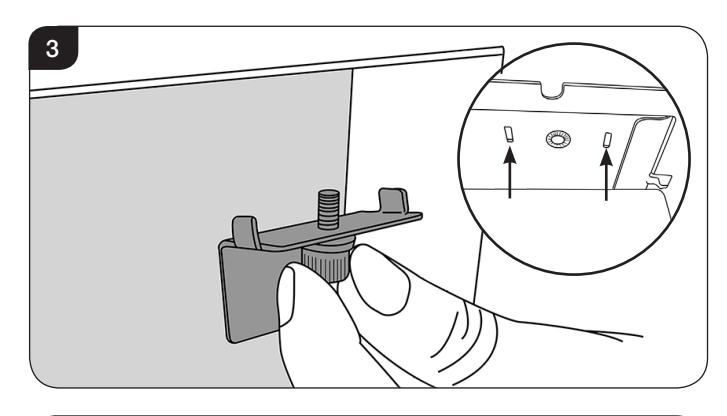

### 4. Removing the LED Light Bar

It will be necessary to remove the LED Light Bar in order to service the Power Unit and Heater Unit.

- 4.1 Follow Section 3 to access the LED Light Bar.
- 4.2 Supporting the LED Light Bar remove the 2 end screws then the central screw, see Diagram 4.

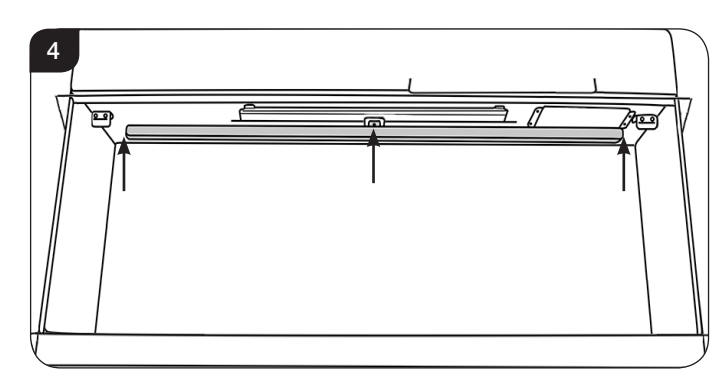

4.3 Carefully lower the LED Light Bar and disconnect the cable from the right hand side, see Diagram 5.

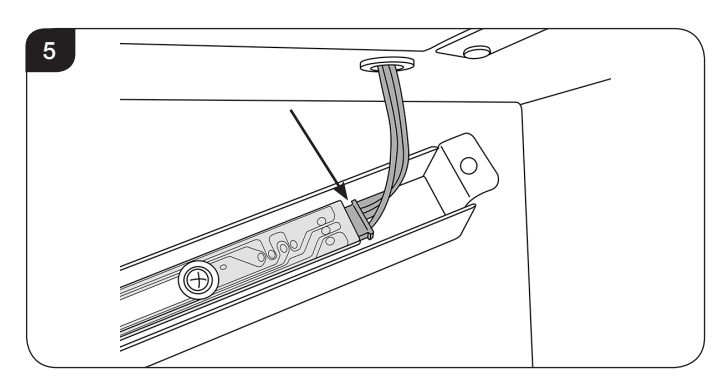

NOTE: When replacing the LED Light Bar ensure that the central tab is positioned at the front of the firebox.

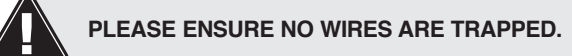

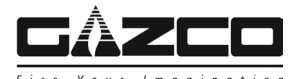

### 5. Removing the Fuel Bed

#### 5.1 Follow Section 3 to access the fuel bed.

With the exterior glass removed carefully gather up the fuel effect and place to one side.

To replace the fuel effect see Section 5 Installation Instructions for layout.

5.2 Remove the screws from the fuel bed, see Diagram 6.

The number of screws may vary between models.

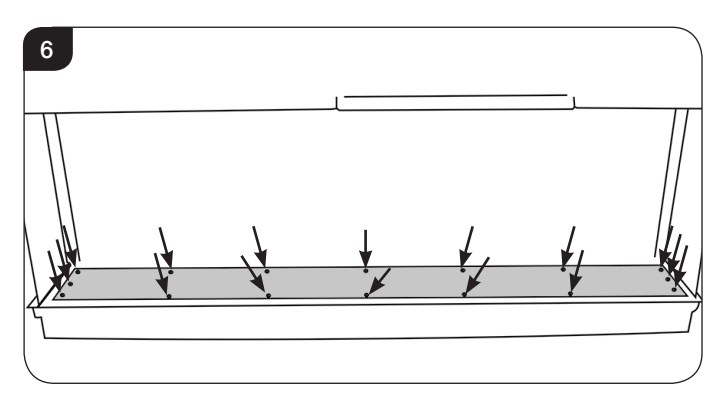

5.3 The flexible fuel bed can now be lifted out of the appliance.

Note: When replacing the fuel bed ensure that the rough side faces up and that it locates under the lip at the front and sides of the firebox, see Diagram 6.

## 6. Replacing the Fuel Bed Effects Spindle

WARNING: The Effects Spindles are sharp, please use caution when servicing this appliance.

- 6.1 Follow Sections 3 & 5 to access the Fuel Bed Effects Spindle.
- 6.2 The Fuel Bed Effects Spindle is attached to the Fuel Bed Effects Motor and supported in 2 additional places (55W models only have 1 additional support), see Diagram 7.

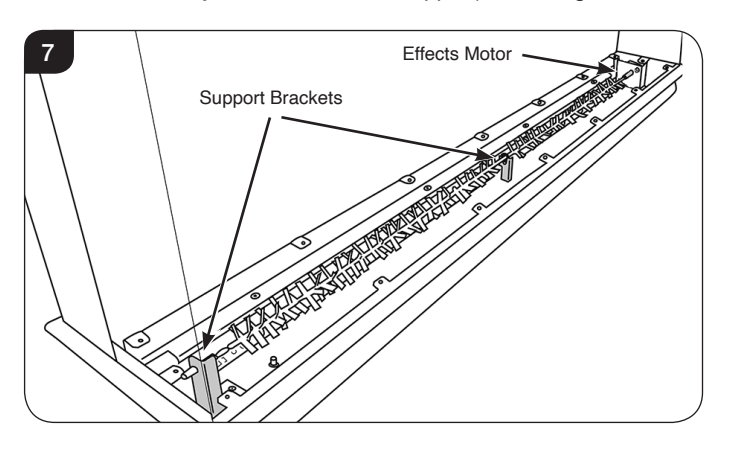

- 70W/ 75W/ 110W ONLY:
- 6.3 Remove the screw securing the Effects Spindle to the central bracket, see Diagram 8.

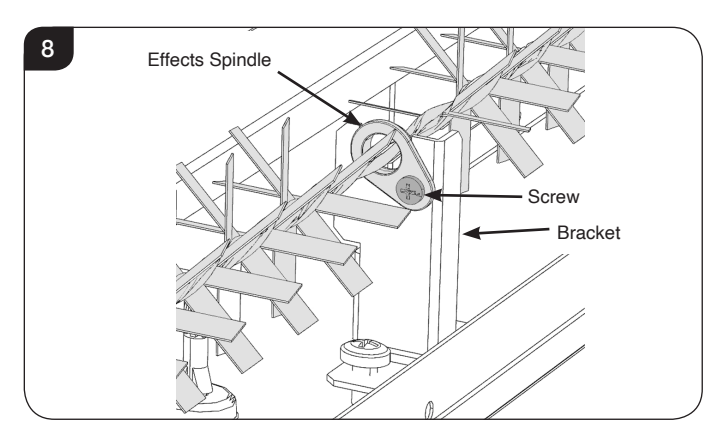

6.4 The Effects Spindle is attached to the Effects Motor by a rubber sleeve.

Pull the rubber sleeve off the Effect Motor axle, see Diagram 9.

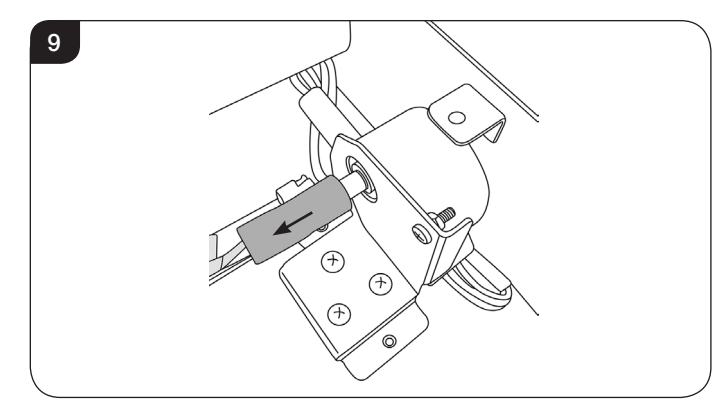

6.5 Withdraw the spindle from the left hand bracket, see Diagram 10.

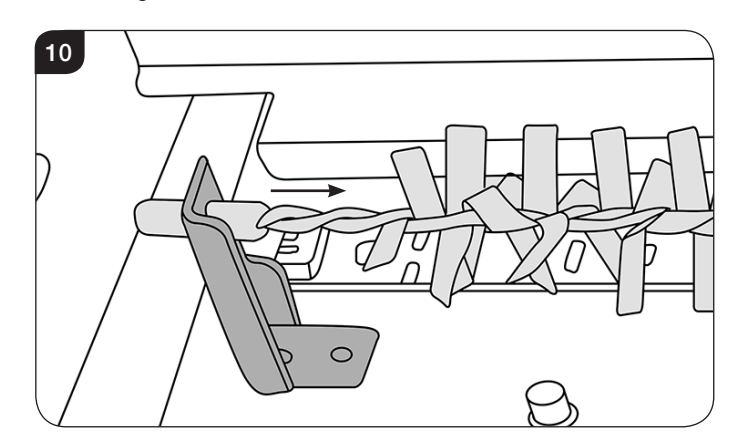

6.6 Replace in reverse order.

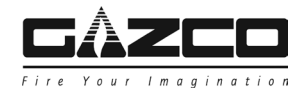

### 7. Replacing the Fuel Bed LED Boards

To remove the LED Boards it is NOT necessary to remove the Effects Spindle.

- 7.1 Follow Sections 3 & 5 to access the Fuel Bed LED Boards.
- 7.2 The LED boards are located at the bottom of the appliance, see Diagram 11.

The number of LED Boards may vary between models.

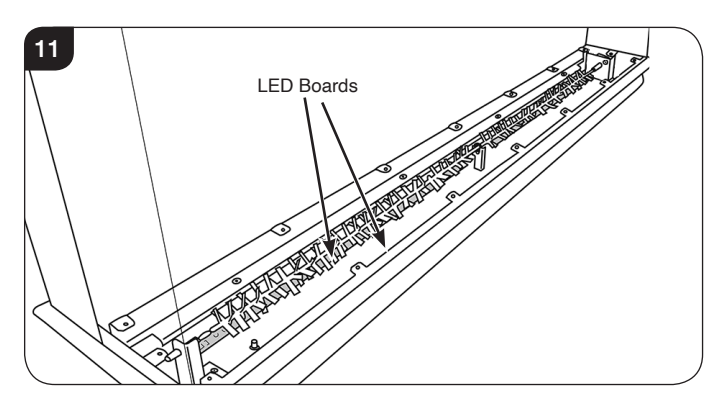

7.3 The LED boards are coupled together at the end of each board and held in place by clips, see Diagram 12.

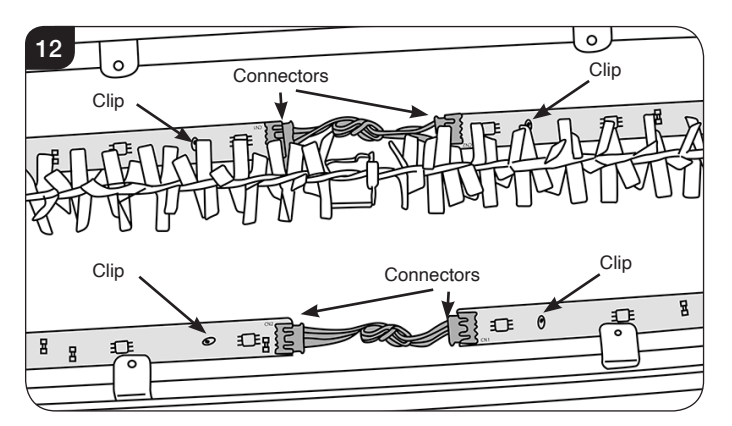

- 7.4 Unplug the correct LED board and use a pair of long nosed pliers to squeeze the clips and release.
- 7.5 Fitting a new board is the reverse of this process.

IMPORTANT: Test the LEDs before refitting the Fuel Bed.

The LED Boards must be connected correctly with the CN1 in and the CN2 out in the correct orientation, see Diagram 13.

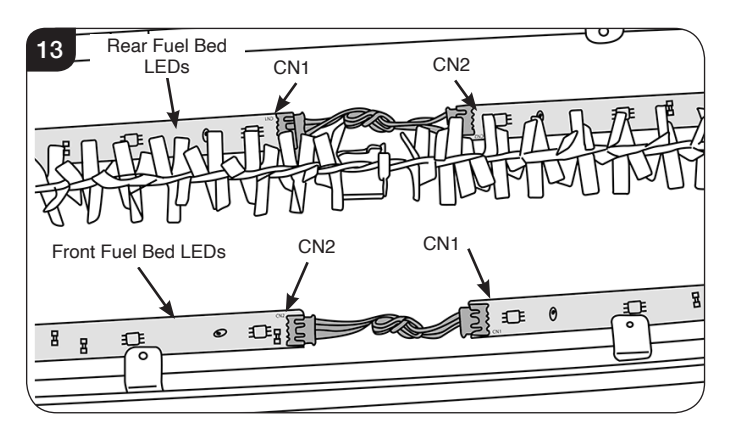

### 8. Removing the Interior Glass

- 8.1 Follow Sections 3 & 5 to access the Interior Glass.
- 8.2 Remove the screws (4 screws 75W/ 110W models, 3 screws 55W/ 70W models) to remove the top glass brackets, see Diagram 14.

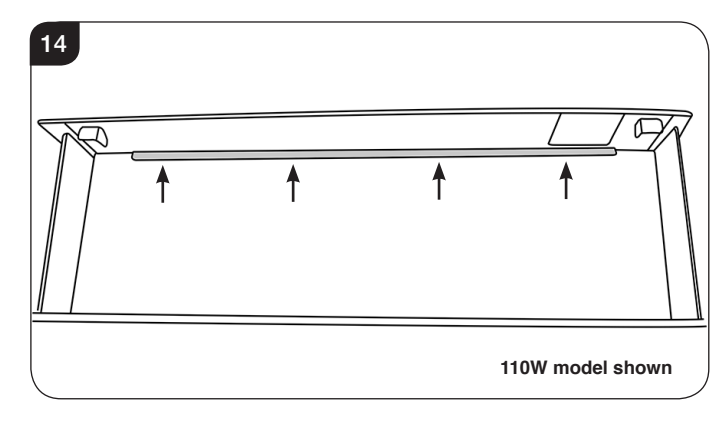

 Remove the screws to remove the bottom bracket, see Diagram 15.

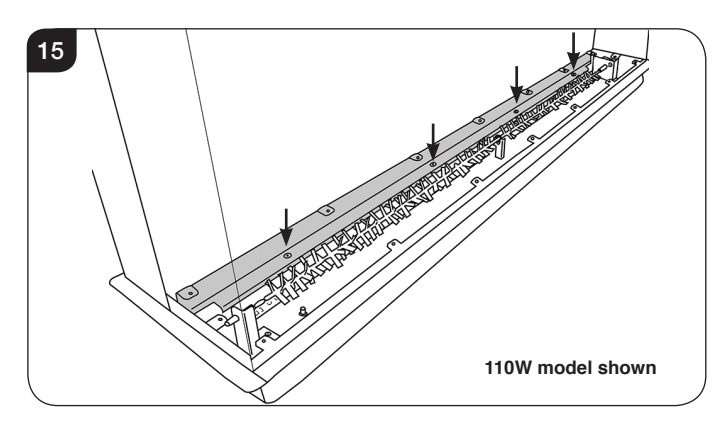

8.4 Lift the Interior Glass slightly and pull forward until it can be carefully lowered onto the shelf below, see Diagram 16.

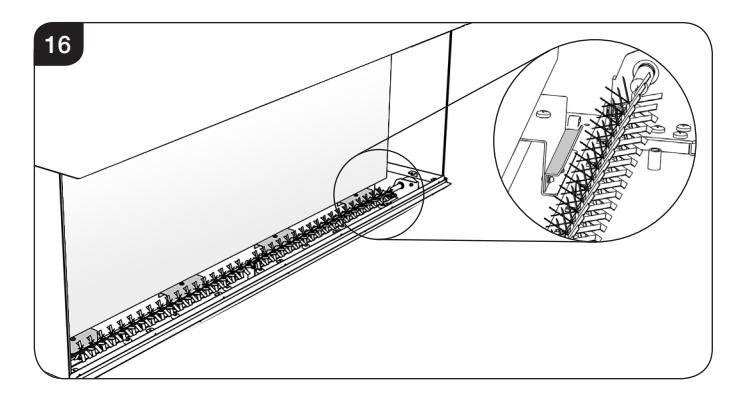

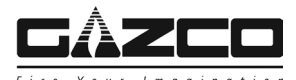

8.5 Carefully tilt the glass forward and lift to remove from the appliance, see Diagram 17.

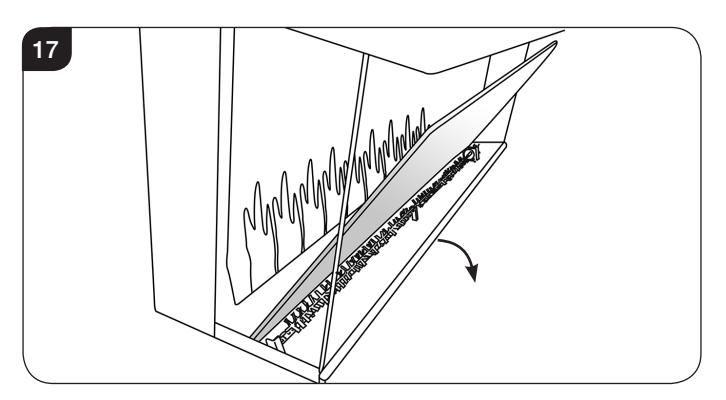

- 8.6 Carefully place the glass to one side to avoid damage.
- 8.7 Replace in reverse order.

Note: When reinstalling the glass it may be necessary to move the Effects Motor Bracket forward to provide clearance. To do this remove the 3 screws securing the motor bracket from the base of the appliance and move the Effects Bracket forward slightly, see Diagram 18.

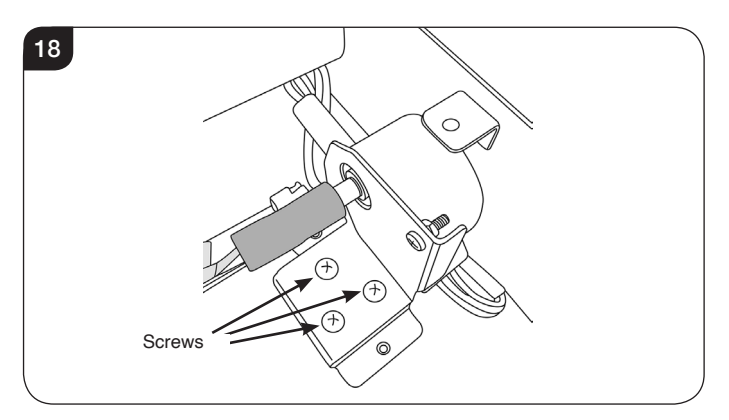

IMPORTANT: When replacing the glass the side with the glossy finish must face towards the front of the appliance.

### 9. Removing the Effects Screen

- 9.1 Follow Sections 3, 7 & 8 to access the Effects Screen.
- 9.2 Remove the screws securing the top bracket, see Diagram 19 A. The number of screws may vary depending on model.

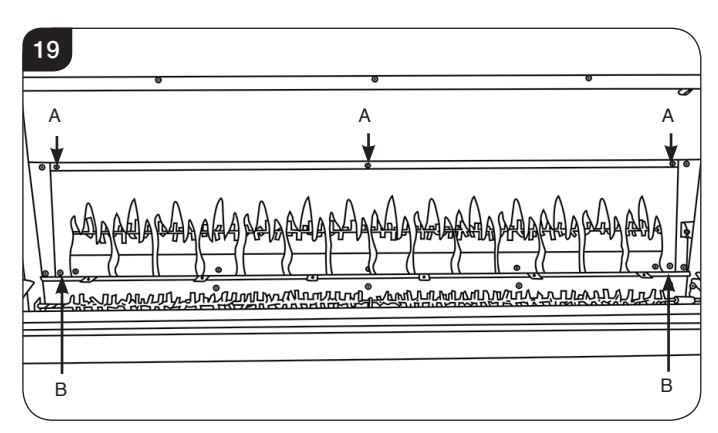

- 9.3 Supporting the Effects Screen remove the 2 screws from the bottom corners of the screen, see Diagram 19 B.
- 9.4 Remove the 4 screws securing the side brackets (2 on each side). The Screen can now be replaced.

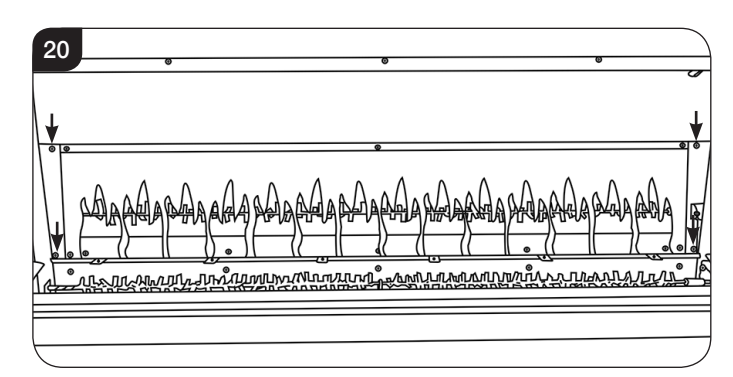

9.5 Replace in reverse order.

IMPORTANT: When replacing the Effects Screen the side with the glossy finish must face towards the front of the appliance with the flames in the correct orientation.

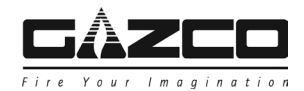

## 10. Replacing the Flame Effects Spindle

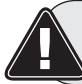

WARNING: The Effects Spindles are sharp, please use caution when servicing this appliance.

- 10.1 Follow Sections 3, 4, 8 & 9 to access the Flame Effects Spindle.
- 10.2 The Flame Effects Spindle is attached to the Flame Effects Motor and supported in 2 additional places (55W models only have 1 additional support), see Diagram 21.

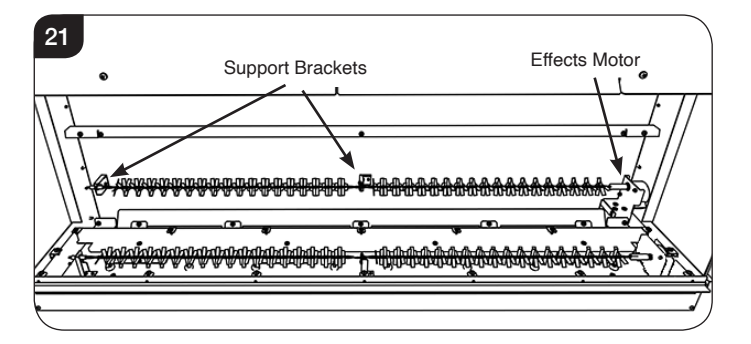

10.3 Remove the screw securing the Effects Spindle to the central bracket, see Diagram 22.

### 70W/ 75W/ 110W ONLY:

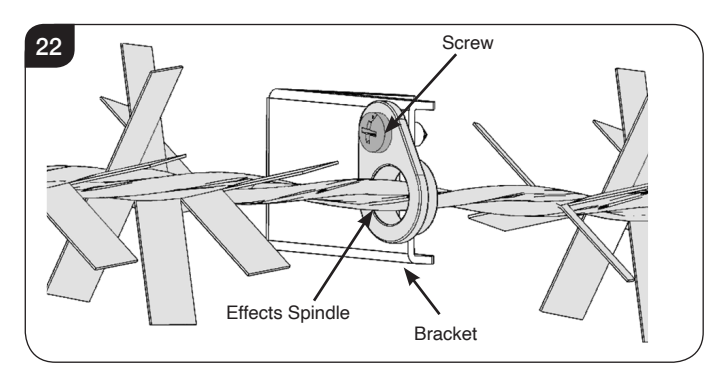

10.4 The Effects Spindle is attached to the Effects Motor by a rubber sleeve.Pull the rubber sleeve off the Effect Motor axle,

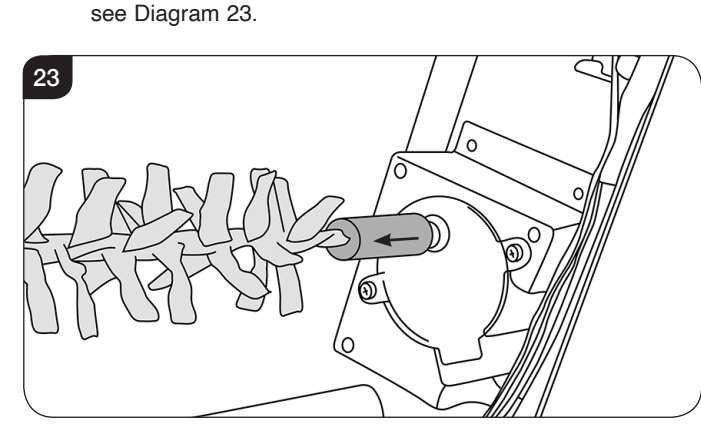

10.5 Withdraw the spindle from the left hand bracket, see Diagram 24.

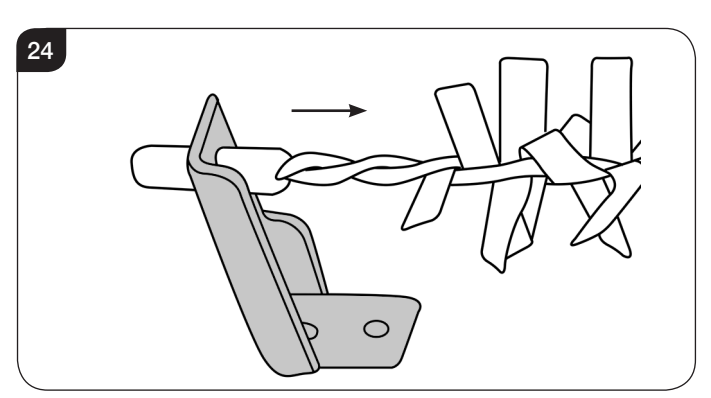

10.6 Replace in reverse order.

### 11. Replacing the Flame Effect LED Board

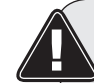

WARNING: The Effects Spindles are sharp, please use caution when servicing this appliance.

- 11.1 Follow Sections 3, 5, 8 & 9 to access the Flame Effects LED Board.
- 11.2 Remove the screws, working from the outside in, to remove the shield, see Diagram 25.

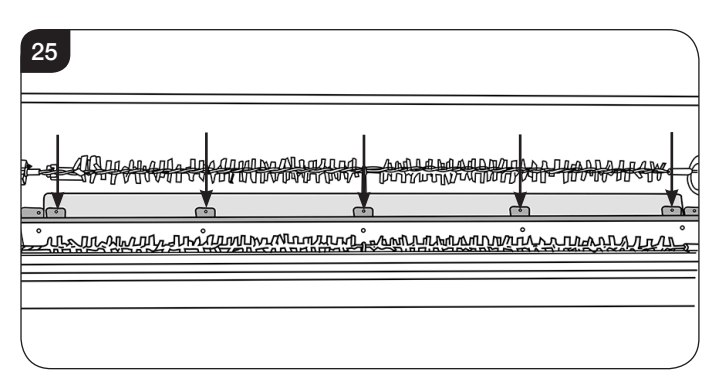

NOTE: When refitting the shield ensure that the lip curves down and towards the back. It will be necessary to lift the shield slightly to align the screws. Refit the screws from inside out.

11.3 The LED boards are located below the Effects Spindle, see Diagram 26.

#### The number of LED Boards may vary between models.

| 26<br>LED B | oards |
|-------------|-------|
|             |       |

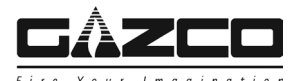

11.4 The LED boards are coupled together at the end of each board and held in place by clips, see Diagram 27.

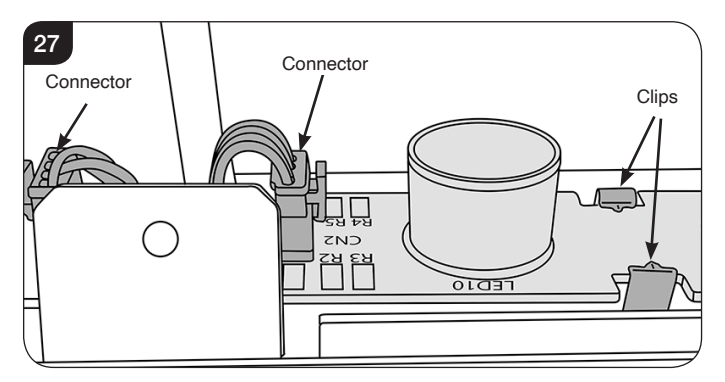

- 11.5 Unplug the correct LED board and pull the clips open to release.
- 11.6 Fitting a new board is the reverse of this process.

IMPORTANT: Test the LEDs before refitting the Fuel Bed.

## The LED Boards must be connected correctly with the CN1 in and the CN2 out.

## 12. Replacing the Fuel Bed Motor

- 12.1 Follow Sections 3 & 5 to access the Fuel Bed Motor and its connections.
- 12.2 Remove the Effects Spindle by pulling the rubber sleeve off the Effects Motor axle, see Diagram 28.

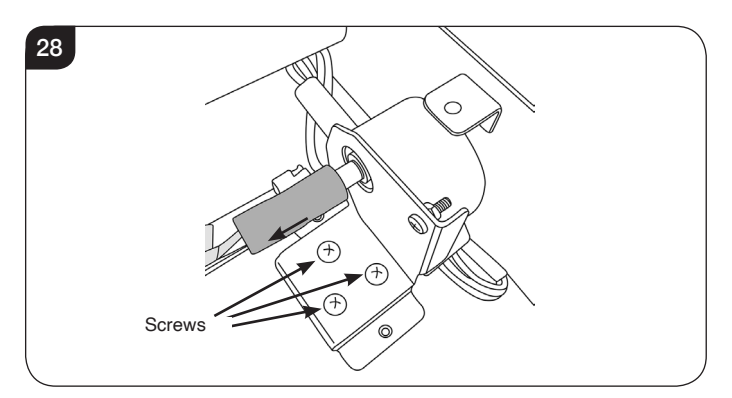

- 12.3 Remove the 3 screws to release the bracket from the base of the appliance, see Diagram 28.
- 12.4 Remove the nuts and bolts to release the motor unit from the bracket, see Diagram 29.

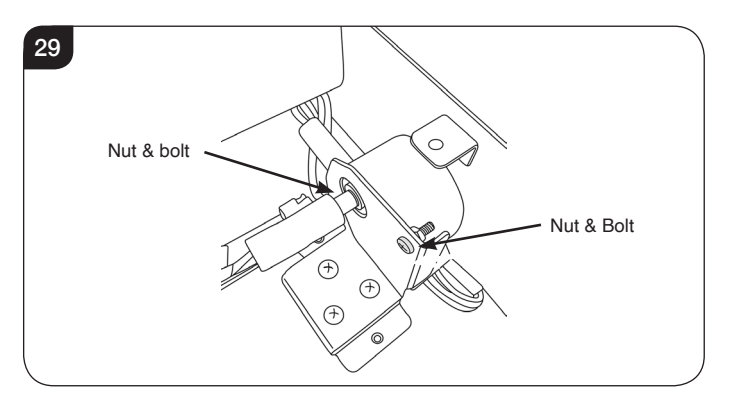

- 12.5 Gently pull the wires out from the aperture behind the motor.
- 12.6 Follow the wires to the corresponding connector and disconnect the motor unit by squeezing the clips on each side of the plug.
- 12.7 Replace in reverse order, ensuring the cable ties are replaced.

### 13. Replacing the Flame Effect Motor

- 13.1 Follow Sections 3, 5, 8 & 9 to access the Flame Effect Motor.
- 13.2 Remove the Effects Spindle by pulling the rubber sleeve off the Effects Motor axle, see Diagram 30.

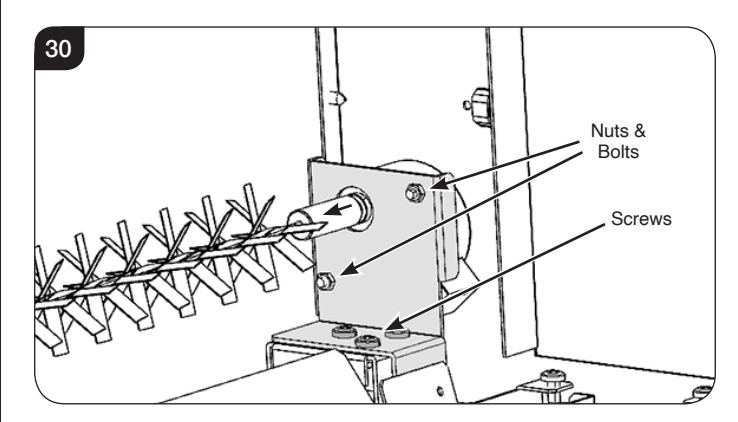

- 13.3 Remove the 3 screws to release the Effects Motor bracket, see Diagram 30.
- 13.4 Remove the 2 nuts and bolts to release the motor unit from the bracket, see Diagram 30.
- 13.5 Follow the wires to the corresponding connector and disconnect the motor unit by squeezing the clips on each side of the plug, see Diagram 31.

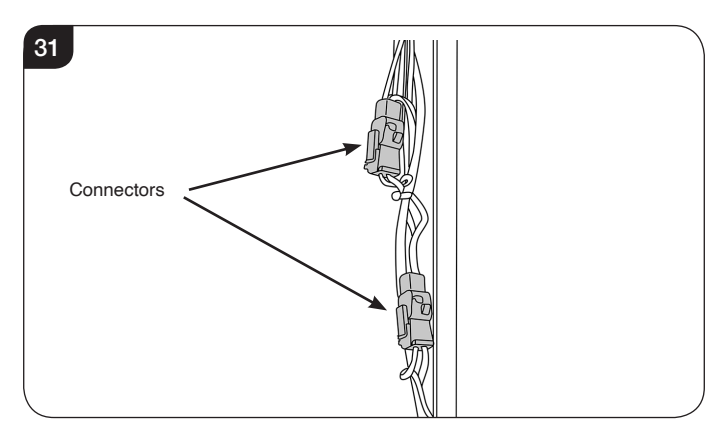

13.6 Replace in reverse order, ensuring the cable ties are replaced.

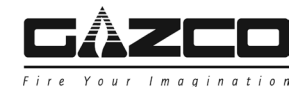

## 14. Replacing the Power Unit

14.1 Follow Section 3 & 4 to access the Power Unit.

55W & 75W MODELS ONLY: Remove the LED Light Bar prior to replacing the Power Unit, see Section 5.

14.2 The Power Unit is held in place by 4 screws, see Diagram 32.

The Power Unit may vary slightly between models.

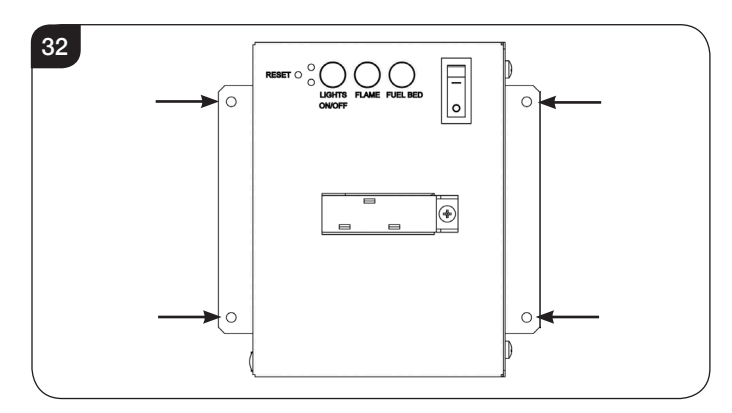

- 14.3 Support the Power Unit and remove the 4 screws.
- 14.4 The Power Unit is attached to the appliance by several cables and wiring looms, see Diagram 33.

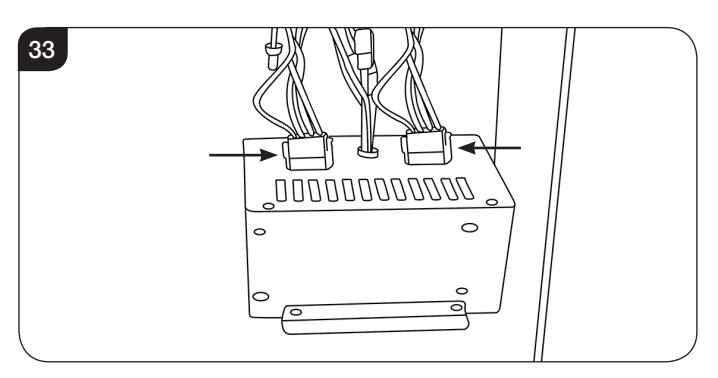

Noting the orientation of the leads:

- 14.5 Unclip the 2 wiring looms by squeezing each side of the connectors, see Diagram 33.
- 14.6 Disconnect the 2 LED Board connectors and the LED Light Bar connector to detach the Power Unit from the appliance, see Diagram 34.

#### The Wiring Loom may vary slightly between models.

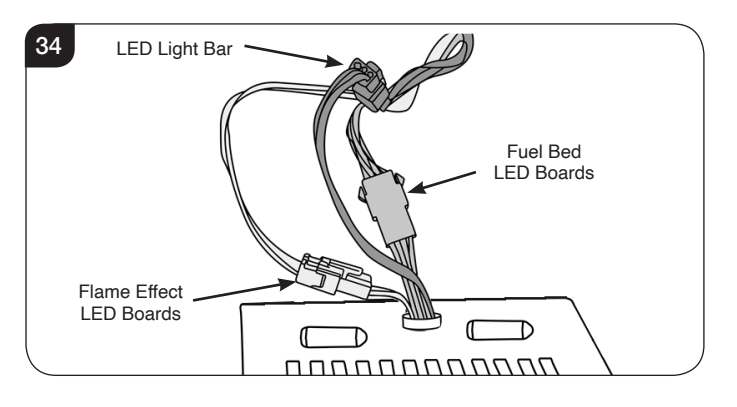

14.7 Replace in reverse order. Ensure all the leads are reconnected following the previous orientation.

### 15. Replacing the Heater Assembly

- 15.1 Follow Section 3 to access the Heater Assembly.
- 15.2 The Heater Assembly is held in place by 4 screws at the top of the firebox. Supporting the Heater Assembly remove the screws, see Diagram 35.

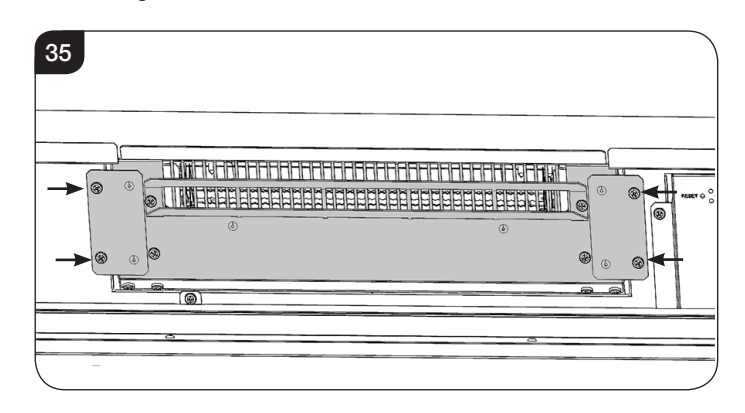

15.3 Carefully lower the Heater Assembly. This will require a slight tipping motion to clear the edge, see Diagram 36. NOTE: The Heater Assembly has wires attached.

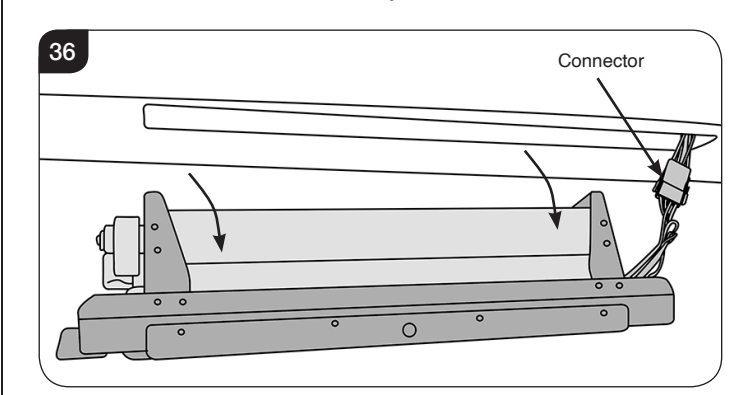

- 15.4 Unplug the connector to remove the Heater Assembly from the appliance, see Diagram 36.
- 15.5 Replace the Heater Assembly.

NOTE: When replacing the Heater Unit the back should be installed first, and a slight tipping motion will be required to clear the edge.

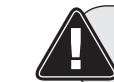

PLEASE ENSURE NO WIRES ARE TRAPPED.

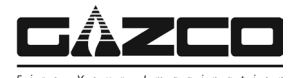

## 16. Pairing the Remote Control to the Appliance

#### Signal Code

The below operations should be carried out before coding when changing to a new remote or the unit cannot be controlled by the remote:

The reset button is located on the control panel located on the right-hand side of the viewing window, see Diagram 39.

16.1 Press the reset button for 3 seconds (a pen point may be needed) until 3 short beeps sound from the unit, release the button.

Within 10 seconds, press the 0 button on remote. The coding is finished when 1 long beep sounds from the unit.

### The Power Unit may vary slightly between models.

| 39<br>Reset Button for<br>Remote Control<br>ILGHTS FLAME FUEL BED<br>ON/OFF |  |
|-----------------------------------------------------------------------------|--|
|-----------------------------------------------------------------------------|--|

Resetting of the remote control is necessary if the appliance operates wrongly due to external interference signal and the remote control is not in use.

### 17. Resetting the Remote

Resetting the Remote may necessary if the appliance operates incorrectly under the signal from the Remote, or if the Remote does not operate correctly.

- 17.1 Open the back cover of the Remote.
- 17.2 Press the Reset button for 3 seconds and reset the coding, see Diagram 40.

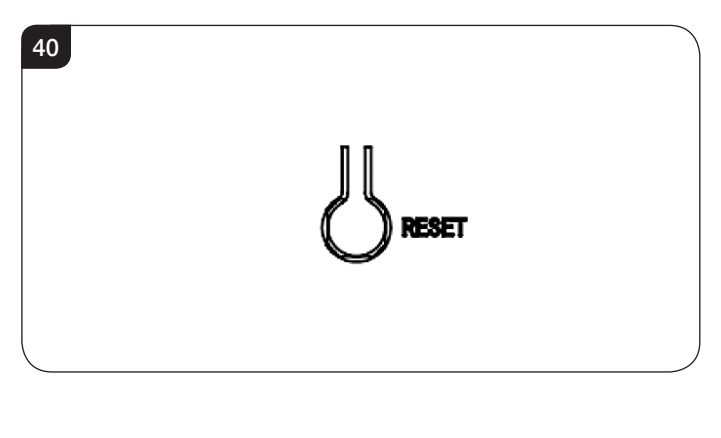

# Wiring Diagrams

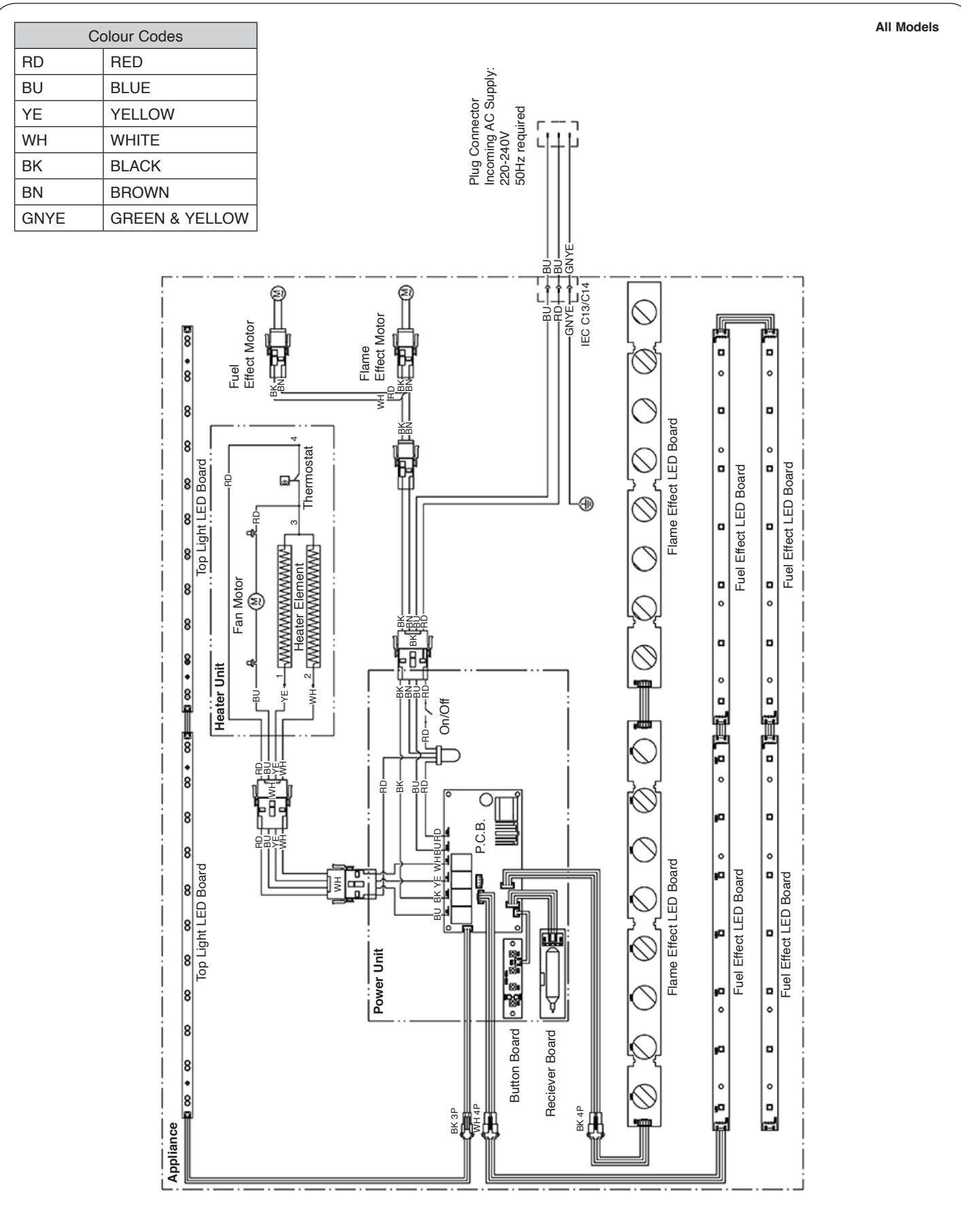

The number of LED Boards varies depending on the model

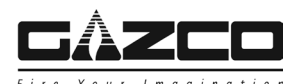

# Packing Checklist - Trento

## Trento Modular Suite Packing Checklist (Optional Extra - 70W & 110W Only)

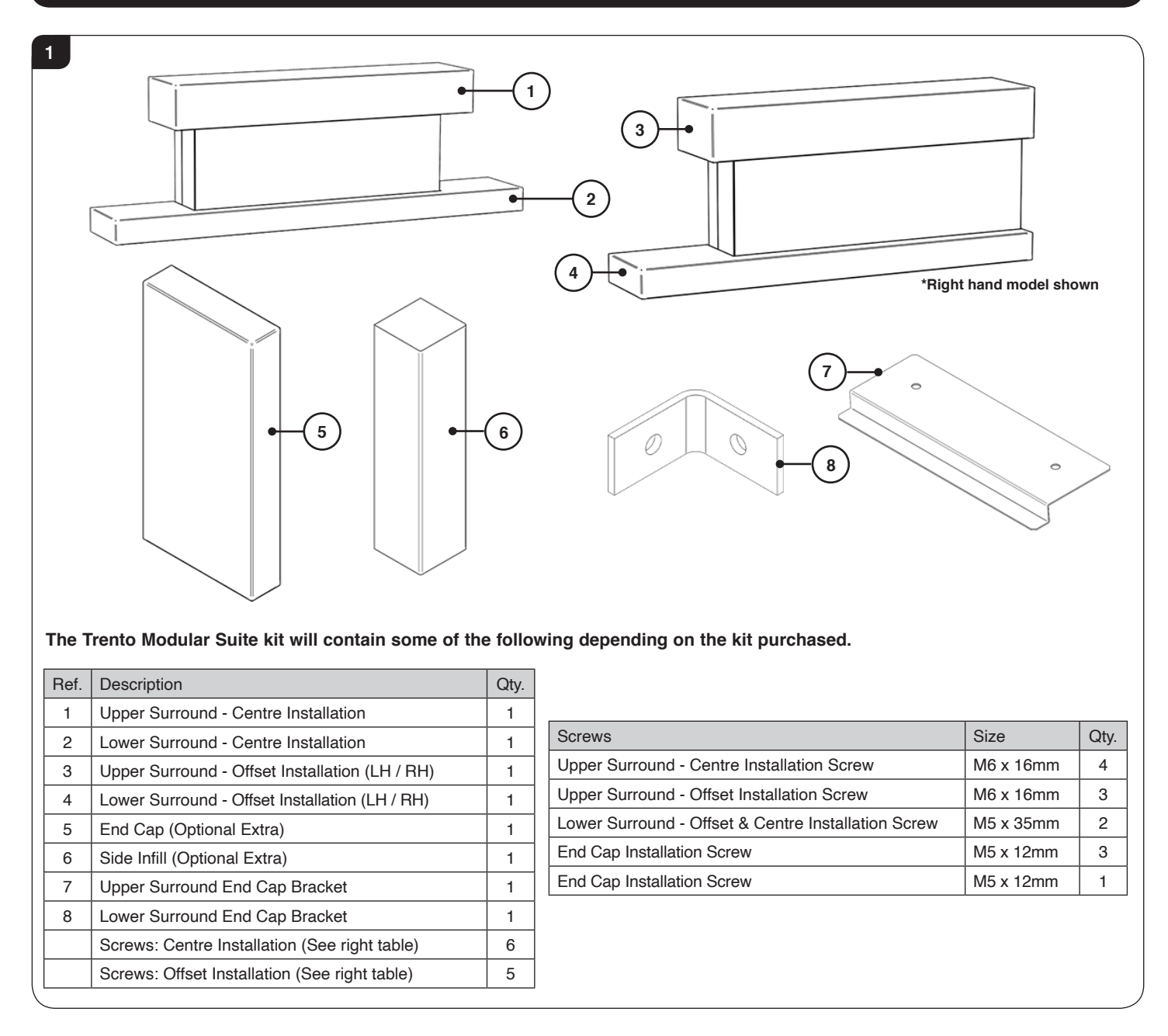

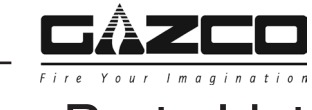

## Spare Parts List

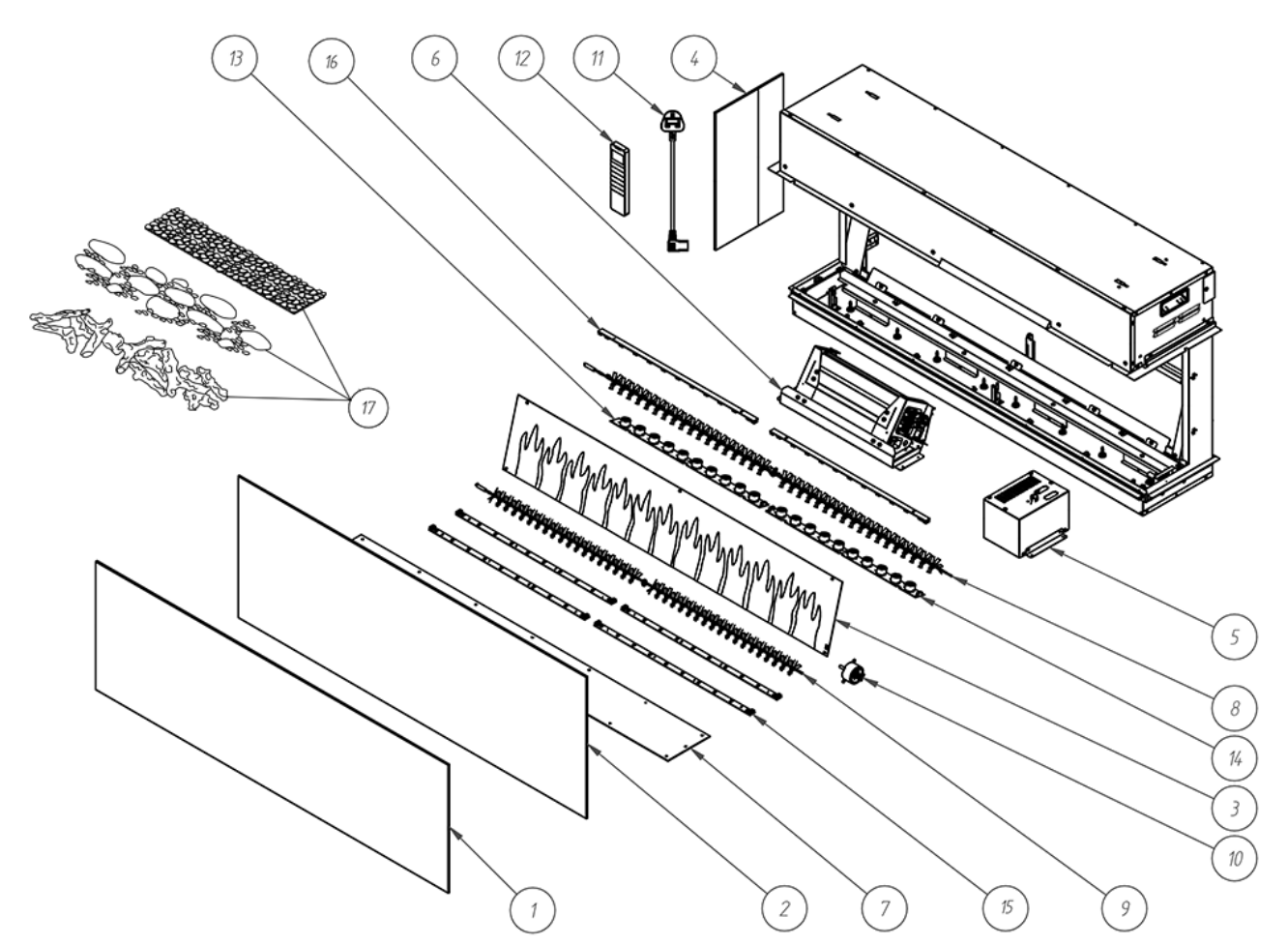

|     | Component                | 55W          |                         |      | 70W          |                         |      | 75W          |                         |      | 110W         |                         |      |
|-----|--------------------------|--------------|-------------------------|------|--------------|-------------------------|------|--------------|-------------------------|------|--------------|-------------------------|------|
| No. |                          | Part<br>Code | LED Board<br>Identifier | Qty. | Part<br>Code | LED Board<br>Identifier | Qty. | Part<br>Code | LED Board<br>Identifier | Qty. | Part<br>Code | LED Board<br>Identifier | Qty. |
| 1   | Front Glass Panel        | CE2000       |                         | 1    | CE1889       |                         | 1    | CE2003       |                         | 1    | CE1890       |                         | 1    |
| 2   | Display Screen           | CE2001       |                         | 1    | CE1895       |                         | 1    | CE2004       |                         | 1    | CE1896       |                         | 1    |
| 3   | Flame Effect Screen      | PL0218       |                         | 1    | PL0193       |                         | 1    | PL0219       |                         | 1    | PL0194       |                         | 1    |
| 4   | Side Panel               | CE2002       |                         | 1    | CE1901       |                         | 2    | CE2005       |                         | 1    | CE1901       |                         | 2    |
| 5   | Power Unit               | EL0778       |                         | 1    | EL0710       |                         | 1    | EL0778       |                         | 1    | EL0710       |                         | 1    |
| 6   | Heater Unit              | EL0712       |                         | 1    | EL0712       |                         | 1    | EL0712       |                         | 1    | EL0712       |                         | 1    |
| 7   | Fuel Bed                 | PL0222       |                         | 1    | PL0199       |                         | 1    | PL0223       |                         | 1    | PL0200       |                         | 1    |
| 8   | Flame Effect Spindle     | EL0775       |                         | 1    | EL0698       |                         | 1    | EL0776       |                         | 1    | EL0699       |                         | 1    |
| 9   | Fuel Effect Spindle      | EL0773       |                         | 1    | EL0704       |                         | 1    | EL0774       |                         | 1    | EL0705       |                         | 1    |
| 10  | Spindle Motor            | EL0713       |                         | 2    | EL0713       |                         | 2    | EL0713       |                         | 2    | EL0713       |                         | 2    |
| 11  | Power Cable              | EL0714       |                         | 1    | EL0714       |                         | 1    | EL0714       |                         | 1    | EL0714       |                         | 1    |
| 12  | Remote Handset C         | EL0678       |                         | 1    | EL0678       |                         | 1    | EL0678       |                         | 1    | EL0678       |                         | 1    |
| 13  | Flame Effect LED Board 1 | EL0777       | RC07-213A               | 1    | EL0723       | RC07-180B               | 1    | EL0723       | RC07-180B               | 1    | EL0720       | RC07-167B               | 1    |
| 14  | Flame Effect LED Board 2 | -            |                         | -    | -            |                         | -    | -            |                         | -    | EL0721       | RC07-191A               | 1    |
| 15  | Fuel Bed LED Board 1     | EL0726       | RC07-125A               | 2    | EL0724       | RC07-181A               | 4    | EL0724       | RC07-181A               | 4    | EL0725       | RC07-169A               | 4    |
| 16  | Downlight LED Board 1    | EL0716       | RC07-168A               | 1    | EL0717       | RC07-179A               | 2    | EL0717       | RC07-179A               | 2    | EL0716       | RC07-168A               | 2    |
|     | Logs                     | CE2014       |                         | 1    | CE2016       |                         | 1    | CE2015       |                         | 1    | CE2019       |                         | 1    |
| 17  | Pebbles & Ember Set      | CE2022       |                         | 1    | CE2024       |                         | 1    | E2023        |                         | 1    | CE2027       |                         | 1    |
|     | Crushed Glass & Ice Set  | CE2030       |                         | 1    | CE2032       |                         | 1    | CE2031       |                         | 1    | CE2035       |                         | 1    |

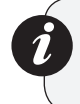

Due to continual technical improvements please check online or with your Gazco retailer for the most up to date parts lists.

Only use Genuine Gazco spares when servicing your appliance. All of our essential spare parts and consumable items are available to purchase from our webshop at www.gazcospares.com.

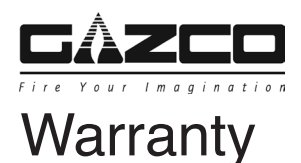

## Limited Warranty

FPI Fireplace Products International Ltd. ("the distributor") through its wholly owned subsidiary, Fireplace Products Australia Pty Ltd and sold under the Gazco brand of fireplace products, extends this Limited Warranty to the original purchaser of this appliance provided the product remains in the original place of installation.

Some conditions apply (see below).

The policy is not transferable, amendable or negotiable under any circumstances.

After the original warranty coverage for any of the parts above have expired, any repair and/or replacement parts purchased by the consumer from FPI or through an accredited distributor or dealer will carry a ninety (90) day warranty (valid only with an original copy of the tax invoice). No labor coverage is included with any repair and/or replacement part.

Replacement parts are limited to one per warranty term.

### Exclusions

This Limited Warranty does not extend to paint, rust or corrosion of any kind due to a lack of maintenance or improper venting, combustion air provision, corrosive chemicals (i.e. chlorine, salt, air, etc.), firebrick (rear, sides or bottom), door or glass gasket, or any other additional factory fitted gasket.

Malfunction, damage or performance based issues as a result of environmental conditions, location, chemical damages, downdrafts, installation error, installation by an unqualified installer, incorrect chimney components (including but not limited to cap size or type), operator error, abuse, misuse, use of improper fuels (such as unseasoned timber, mill-ends, construction timber or debris, off-cuts, treated or painted timber, tea tree, metal or foil, plastics, garbage, solvents, cardboard, coal or coal products, oil based products, waxed cartons, compressed pre-manufactured logs), accidents, lack of regular maintenance and upkeep, acts of God, weather related problems from hurricanes, tornados, earthquakes, floods, lightning strikes/bolts or acts of terrorism or war, which result in malfunction of the appliance are not covered under the terms of this Limited Warranty.

FPI has no obligation to enhance or modify any unit once manufactured (i.e. as products evolve, field modifications or upgrades will not be performed on existing appliances).

Any unit showing signs of neglect or misuse will not be covered under the terms of this warranty policy and may void this warranty. This includes units with rusted or corroded fireboxes which have not been reported as rusted or corroded within three (3) months of installation/ purchase. Any alteration to the unit which causes sooting or carboning that results in damage to the exterior fascia or over firing that can cause component or firebox/heat exchanger failure will not be covered by this warranty.

Units which show evidence of being operated while damaged, or with problems known to the purchaser and causing further damages will void this warranty.

Units where the serial no. has been altered, deleted, removed or made illegible will void this warranty.

Minor movement, expansion and contraction of the steel is normal and is not covered under the terms of this warranty.

Freight damages for products or parts are not covered under the terms of the warranty.

Porcelain/Enamel: Absolute perfection is neither guaranteed nor commercially possible. Any chips must be reported and inspected by the authorised selling dealer within three (3) days of installation. Any damage of this type not reported after this time period will be subject to rejection and any related warranty will not apply.

Special Finishes: Expect some changes in color as the product "ages" with constant heating and cooling. The manufacturer warranty does not cover tarnishing, changing colors and/or marks (i.e. finger prints, etc.) after the purchase of the product. Damage from the use of abrasive cleaners is not covered by warranty.

Products made or provided by other manufacturers and used in conjunction with the FPI appliance without prior authorisation from FPI may void this warranty.

## INCORRECT INSTALLATION IS NOT COVERED BY WARRANTY. A SERVICE OR CALLOUT FEE WILL BE CHARGED IN THESE CIRCUMSTANCES.

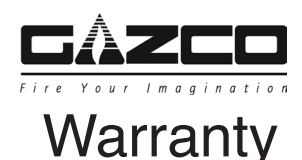

### Limitations of Liability

#### 1. Exclusion of implied terms

The customer may have the benefit of consumer guarantees under the Australian Consumer Law. To the maximum extent permitted by law, all terms, conditions or warranties that would be implied into this Warranty or in connection with the supply of any goods or services by the supplier under law or statute or custom or international conventions are excluded.

#### 2. Limitation of liability

(a) To the maximum extent permitted by law and subject to clauses 1 and 3, the supplier's total liability arising out of or in connection with its performance or its obligations pursuant to this Warranty, or arising out of or in connection with the supply of specific goods or services (including pursuant to or for breach of this Warranty, under statute, in equity or for tort, including negligent acts or omissions) is limited as follows: (i) the supplier shall have no liability to the customer for any Consequential Loss; (ii) without limiting the effect of clause 2(a)(i), the supplier's total aggregate liability for Loss, however arising, shall not exceed the GST exclusive aggregate price paid by the customer to the supplier for the specific goods or services that gave rise to the Loss in question.

(b) The limitations and exclusions in this sub-clause do not apply to the extent that any Loss is directly attributable to: (i) the personal injury or death caused by the supplier's default, breach of this Warranty or negligence; or (ii) fraud by the supplier.

(c) Each party must take reasonable steps to mitigate any Loss it suffers or incurs.

#### 3. Limitation of liability under Australian Consumer Law Guarantees

(a) To the extent that goods supplied by the supplier are not goods of a kind ordinarily acquired for personal, domestic or household use and the customer is deemed to be a consumer for the purposes of section 64A of the Australian Consumer Law, the customer agrees that the supplier's liability for a failure to comply with a consumer guarantee that the customer may have a benefit under the Australian Consumer Law (other than a guarantee under sections 51 (title), 52 (undisturbed possession) and 53 (undisclosed securities)), is limited to, at the option of the supplier, one or more of the following: (i) replacement of the goods or the supply of equivalent goods; (ii) the repair of the goods; (iii) the payment of the cost of replacing the goods or of acquiring equivalent goods; or (iv) equivalent goods; or (v) the payment of the cost of having the goods repaired.

(b) To the extent that services supplied by the supplier are services other than services of a kind ordinarily acquired for personal, domestic or household use or consumption, the supplier's liability for failure to comply with a consumer guarantee that the customer may have the benefit of is limited to, at the option of the supplier: (i) the supply of the services again; or (ii) the payment of the cost of having the services supplied again.

#### 4. Subject to Change

This Limited Warranty is given at the time of sale and purchase of the relevant fireplace product. The terms of this Limited Warranty may be amended from time to time by FPI in accordance with changes to business practices, consumer laws or other legal requirements. The rights and protections granted under the Limited Warranty are those in force in relation to a fireplace product at the time and in the place of sale of that product, and only those terms will be applicable in respect of that product.

#### 5. Severability

Any term of this Limited Warranty that is invalid or unenforceable in any jurisdiction is to be read down for the purposes of that jurisdiction, if possible, so as to be valid and enforceable, and is otherwise capable of being severed to the extent of the invalidity or unenforceability, without affecting the remaining provisions of this Limited Warranty or affecting the validity or enforceability of that provision in any other jurisdiction.

#### 6. Definitions

#### For purposes of clauses 1, 2 and 3:

(a) Consequential Loss means loss of expected savings, loss of use, loss of opportunity, loss of profit, loss of revenue, increased financing costs, loss arising from delay, or any consequential, special or indirect loss or damage, whether or not the possibility or potential extent of the loss or damage was known or foreseeable, and whether arising from a claim under indemnity, contract, tort (including negligence), statute or otherwise.

(b) Loss means any expense, cost or damage of any kind and includes Consequential Loss and a fine or penalty imposed by a statutory or other authority.

### Distributed by:

Australia

Fireplace Products Australia Pty Ltd 1-3 Conquest Way Hallam, VIC, 3803 AUSTRALIA New Zealand

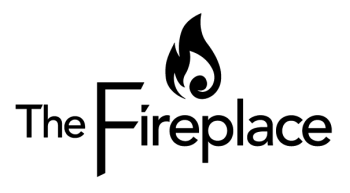

Head Office & Showroom 12 Tawari Street Mt Eden, Auckland, New Zealand +649 623 6990 thefireplace.co.nz

Manufactured by

Gazco Limited, Osprey Road, Sowton Industrial Estate, Exeter, Devon, England EX2 7JG Technical Customer Services (01392) 261950 Fax: (01392) 261951 E-mail: technicalservices@gazco.com

A member of the Stovax Group Translated from English Issue 6

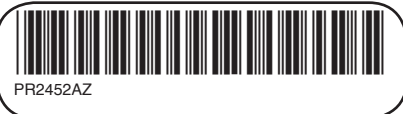